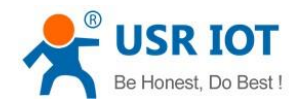

File Version: V1.1.0.01

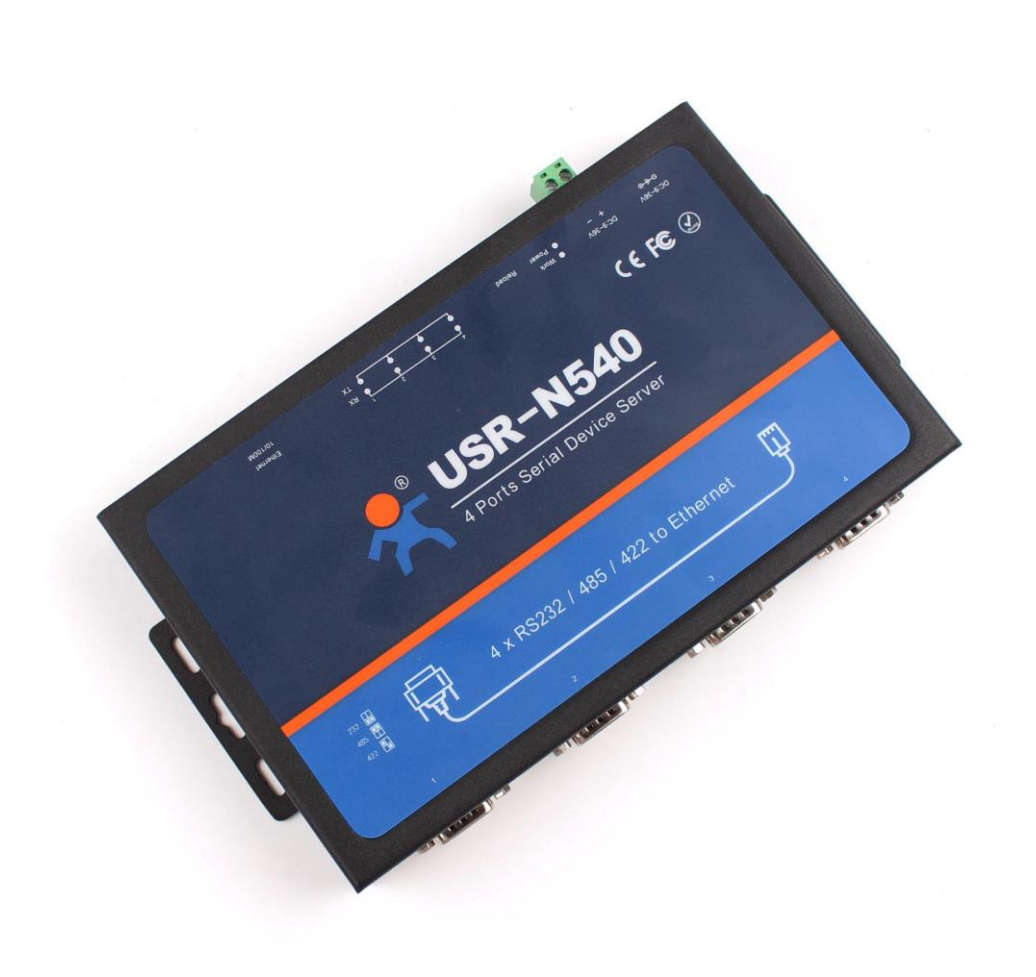

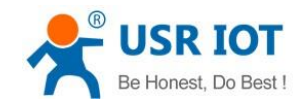

# Contents

| USR-N540 User Manual                     | 1  |
|------------------------------------------|----|
| Features                                 | 3  |
| 1. Get Start                             | 4  |
| 1.1. Application Diagram                 | 4  |
| 1.2. Hardware Design                     | 5  |
| 1.2.1. Hardware Dimensions               | 5  |
| 1.2.2. LED Indicator                     | 5  |
| 1.2.3. DB9 Pin definition                | 6  |
| 1.2.4. DB9 Pinboard                      | 6  |
| 2. Product Functions                     | 7  |
| 2.1. Basic Functions                     | 7  |
| 2.1.1. Static IP/DHCP                    | 7  |
| 2.1.2. Hardware Restore default settings | 8  |
| 2.1.3. Upgrade Firmware Version          | 8  |
| 2.2. Socket functions                    | 9  |
| 2.2.1. TCP Client                        | 9  |
| 2.2.2. TCP Server                        | 10 |
| 2.2.3. UDP Client                        |    |
| 2.2.4. UDP Server                        | 12 |
| 2.2.5. HTTPD Client                      |    |
| 2.2.6. WebSocket                         | 14 |
| 2.3. Serial port                         | 15 |
| 2.3.1. VCOM Application                  | 15 |
| 2.3.2. Flow Control                      | 15 |
| 2.3.3. Serial Package Methods            | 16 |
| 2.3.4. Baud Rate Synchronization         | 17 |
| 2.4. Features                            |    |
| 2.4.1. Identity Packet Function          |    |
| 2.4.2. Heartbeat Packet Function         | 19 |
| 2.4.3. Impersistent Connection           | 19 |
| 2.4.4. Modbus Gateway                    | 20 |
| 2.4.5. Network Printing                  | 21 |
| 2.4.6. Editable Web server               |    |
| 3. Parameter Setting                     | 23 |
| 3.1. Setup software Configuration        | 23 |
| 3.2. Web Server Configuration            | 23 |
| 3.3. AT Command                          | 24 |
| 3.3.1. Serial AT Command                 | 24 |
| 3.3.2. Network AT Command                | 24 |
| 4. Contact Us                            | 26 |
| 5. Disclaimer                            |    |
| 6. Update History                        |    |

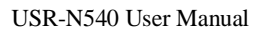

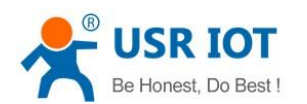

## Features

- 10/100Mbps Ethernet port, support Auto-MDI/MDIX.
- Support TCP Server, TCP Client, UDP Client, UDP Server, HTTPD Client.
- Support 4 serial ports and 4 serial ports can work independently.
- 4 serial ports all support two sockets.
- Support Modbus Gateway.
- Support serial port baud rate 600bps~230.4K bps, support None, Odd, Even, Mark, Space parity way.
- Support Static IP or DHCP.
- Support web server configuration.
- Support serial port 1 websocket function.
- Support hardware Reload.
- Support Keep-alive.
- 4 serial ports LED(TX/RX).
- 4 serial ports all support RS232/RS485/RS422.

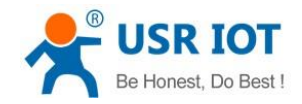

# 1. Get Start

#### Product link:

http://www.usriot.com/p/4-ports-serial-ethernet-converter/ Setup software: http://www.usriot.com/usr-tcp232-m4k3-setup-software

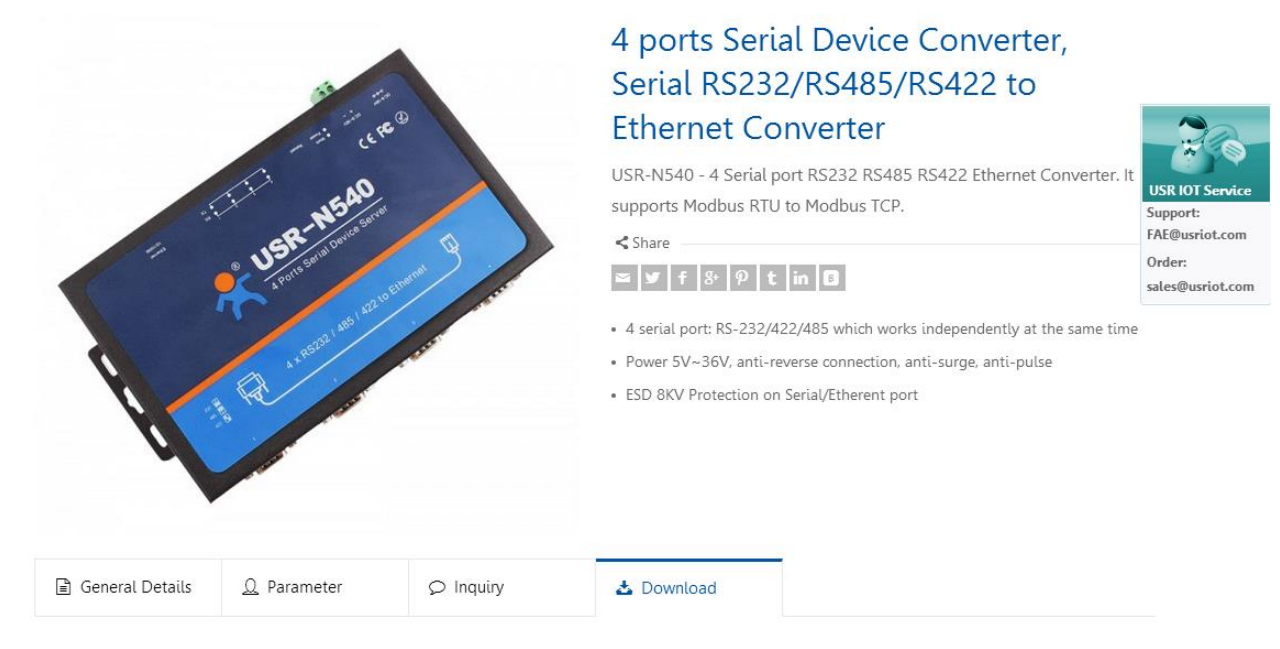

#### Figure 1 Download Page

If you have any question, please submit it back to customer center: http://h.usriot.com

### **1.1. Application Diagram**

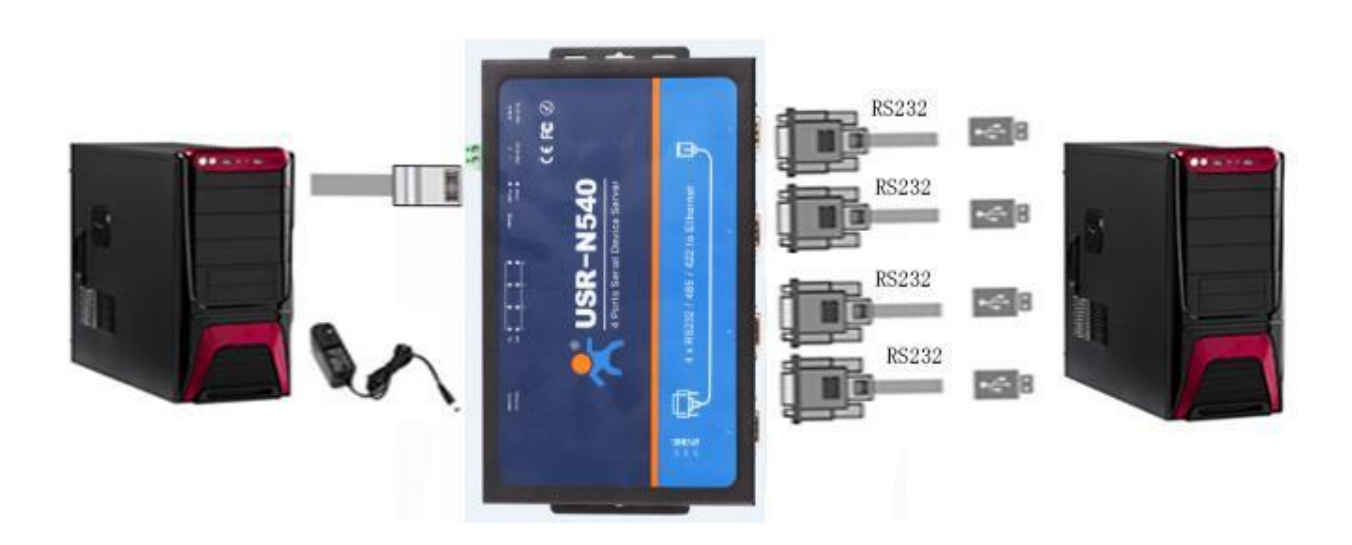

#### Figure 2 Application diagram

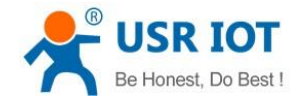

# 1.2. Hardware Design

# 1.2.1. Hardware Dimensions

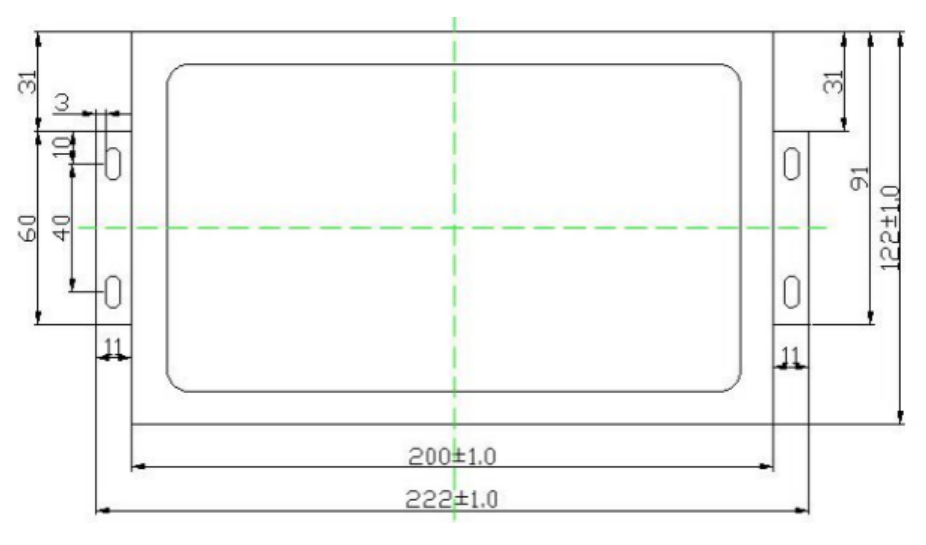

#### Figure 3 Hardware dimensions

### 1.2.2. LED Indicator

| On: Power on                         |
|--------------------------------------|
| Off: Power off                       |
| On: Working                          |
| Off: Not working                     |
| On: Serial port 1 sending data       |
| Off: Serial port 1 no data sending   |
| On: Serial port 1 receiving data     |
| Off: Serial port 1 no data receiving |
| On: Serial port 2 sending data       |
| Off: Serial port 2 no data sending   |
| On: Serial port 2 receiving data     |
| Off: Serial port 2 no data receiving |
| On: Serial port 3 sending data       |
| Off: Serial port 3 no data sending   |
| On: Serial port 3 receiving data     |
| Off: Serial port 3 no data receiving |
| On: Serial port 4 sending data       |
| Off: Serial port 4 no data sending   |
| On: Serial port 4 receiving data     |
| Off: Serial port 4 no data receiving |
|                                      |

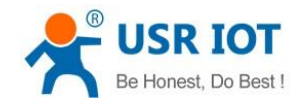

# **1.2.3. DB9 Pin definition**

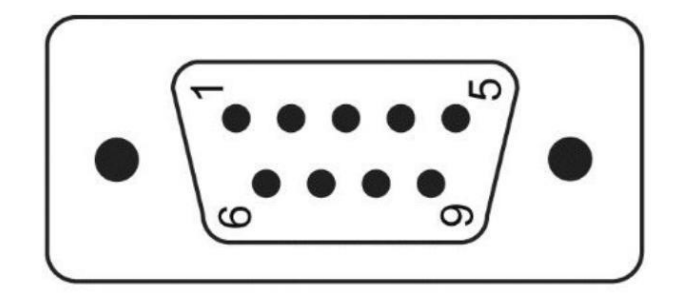

| Pin Number | RS232     | RS422 | RS485 |  |
|------------|-----------|-------|-------|--|
| 1          |           |       |       |  |
| 2          | RXD       | RX+   |       |  |
| 3          | 3 TXD TX- |       | B-    |  |
| 4          |           |       |       |  |
| 5          |           | GND   |       |  |
| 6          |           |       |       |  |
| 7          | RTS       | TX+   | A+    |  |
| 8          | СТЅ       | RX-   |       |  |
| 9          |           |       |       |  |

Figure 5 DB9 Pin definition

#### 1.2.4. DB9 Pinboard

We provide DB9 pinboard for user to use terminal connection.

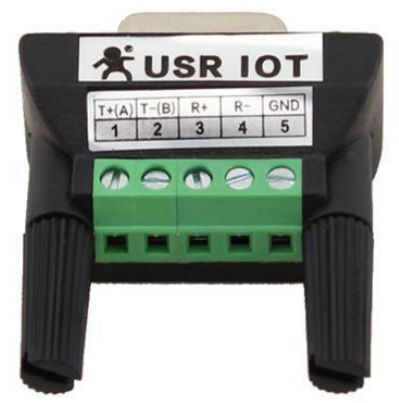

| Туре  | 1  | 2  | 3  | 4  | 5   |
|-------|----|----|----|----|-----|
| RS232 |    | ТХ | RX |    | GND |
| RS485 | A+ | В- |    |    | GND |
| RS422 | T+ | T- | R+ | R- | GND |

Figure 6 DB9 pinboard

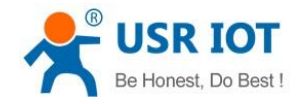

# 2. Product Functions

This chapter introduces the functions of USR-N540 as the following diagram shown, you can get an overall knowledge of it.

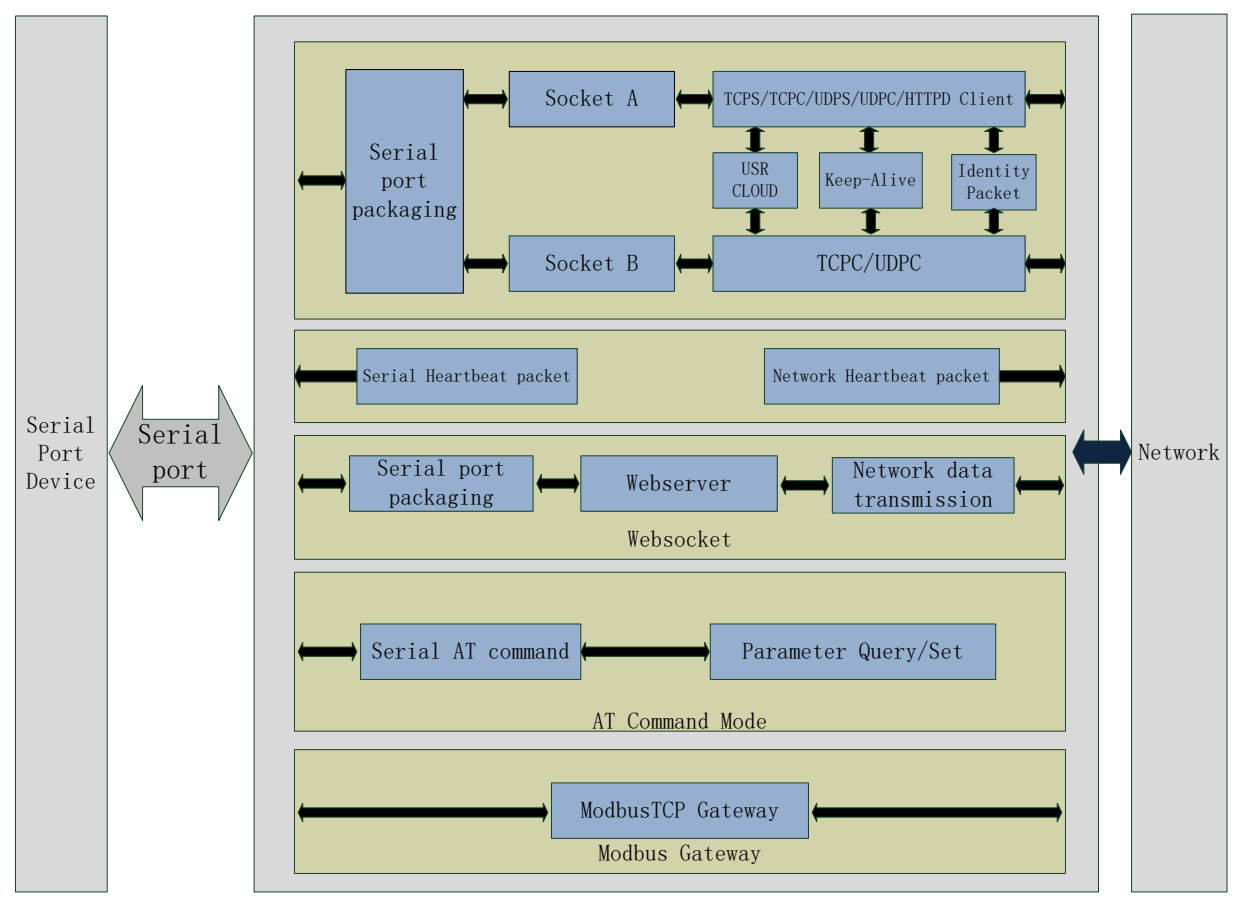

Figure 7 Product Functions diagram

### 2.1. Basic Functions

# 2.1.1. Static IP/DHCP

There are two ways for module to get IP address: Static IP and DHCP.

Static IP: Default setting of module is Static IP and default IP is 192.168.0.7. When user set module in Static IP mode, user need set IP, subnet mask and gateway and must pay attention to the relation among IP, subnet mask and gateway.

DHCP: Module in DHCP mode can dynamically get IP, Gateway, and DNS server address from Gateway Host. When user connect directly to PC, module can't be set in DHCP mode. Because common computer does not have the ability to assign IP addresses.

User can change Static IP/DHCP by setup software. Setting diagram as follow:

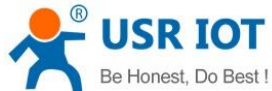

| vice( <u>D)</u> 中文( <u>L</u> ) <u>H</u> elp    |                                    |                   |                       |     |
|------------------------------------------------|------------------------------------|-------------------|-----------------------|-----|
| Search List [Click a device to read parameter: | s in the Search List]              | Port1             |                       |     |
| Device IP Device Name MAC                      | Version                            | 10111             |                       |     |
| 192.168.5.7 USR-N510 D8 B0 4C BE               | 0E DC 3031                         |                   |                       |     |
|                                                |                                    | Baudrate:         | 115200 🔻              | (?) |
|                                                |                                    | Parity/Data/Stop: | NONE - 8 - 1 -        | (?) |
|                                                |                                    | FlowControl:      | None 🔹                | (?) |
|                                                |                                    | Work Mode:        | TCP Server 💌          | (?) |
| L                                              |                                    | RemoteIP:         | 192. 168. 0. 201      | (?) |
| 🔍 Search Device                                | Clear ARP table<br>Compatible with | Remote Port:      | 8899                  | (?) |
|                                                |                                    | Local Port:       | 8899                  | (?) |
| 📄 Open Device 💫 Device Restart                 | Factory Reset                      | TCP Server style: | Transparent transmi 💌 | (?) |
| Base Save                                      |                                    | ModbusTCP:        | None 💌                | (?) |
| Websocket Port: 6432 (?) Device Name:          | USR-N510 (?)                       | PackTime:         | 0 ms (0~255)          | (?) |
| Web Port: 80 (?) User MAC:                     | D8 B0 4C BE 0E (?)                 | PackLen:          | 0 byte (0~1460)       | (?) |
| Device ID: 1 (?) IP Type:                      | Static IP 🔹 (?)                    | 👽 Synchronize ba  | ıdrate (RFC2217       | (?) |
| Device ID Type: Disa 🗸 (?) ModuleStaticIP      | 192.168.5.7 (?)                    | Enable USR Clo    | 1d                    | (?) |
| User Name: admin (?) SubnetMask:               | 255. 255. 255. 0 (?)               | Device I          | D                     |     |
| Password: admin (?) Gateway:                   | 192.168.0.1 (?)                    | Communication Cod | e                     |     |
|                                                |                                    |                   |                       | -   |

Figure 8 Static IP/DHCP

# 2.1.2. Hardware Restore default settings

User can press Reload over 5 seconds then release to restore default settings.

#### 2.1.3. Upgrade Firmware Version

User can contact to salespersons for needed firmware version and upgrade by setup software as follow:

|                                       |            |        | ) read parameter | s in the Search  | List] P   | ort1           |              |                 |     |
|---------------------------------------|------------|--------|------------------|------------------|-----------|----------------|--------------|-----------------|-----|
| Firmware u                            | ograde     |        | ΜΔΓ              | Version          |           |                |              |                 |     |
| Exit                                  |            |        | D8 B0 4C BE      | 0E DC 3031       |           |                |              |                 | (=) |
|                                       |            |        |                  |                  |           | Baudrate:      | 115200       | •               | (7) |
|                                       |            |        |                  |                  |           | Parity/Data/St | top: NONE    | ▼ 8 ▼ 1 ▼       | (?) |
|                                       |            |        |                  |                  |           | FlowControl:   | None         | •               | (?) |
|                                       |            |        |                  |                  |           | Work Mode:     | TCP Ser      | rver 🔻          | (?) |
|                                       |            |        |                  |                  |           | RemoteIP:      | 192.168      | 8. 0. 201       | (?) |
| G                                     | 👆 Search 🛛 | Device |                  | Clear ARP te     | with      | Remote Port:   | 8899         |                 | (?) |
|                                       |            |        |                  |                  |           | Local Port:    | 8899         |                 | (?) |
| 📄 Open Dev                            | ice        | 😋 Dev  | vice Restart     | 🥥 Factory Re     | set       | TCP Server sty | yle: Transp  | arent transmi 💌 | (?) |
| ase Save                              |            |        |                  |                  |           | ModbusTCP:     | None         | •               | (?) |
| ebsocket Por                          | t:6432     | (?)    | Device Name:     | USR-N510         | (?)       | PackTime:      | 0            | ms (0~255)      | (?) |
| eb Port:                              | 80         | (?)    | User MAC:        | D8 B0 4C BE OE   | (?)       | PackLen:       | 0            | byte (0~1460)   | (?) |
| evice ID:                             | 1          | (?)    | IP Type:         | Static IP 🗸 🔻    | ) (?)<br> | 📝 Synchronize  | e baudrate(R | FC2217          | (?) |
|                                       | e: Disa' 🗸 | (?)    | ModuleStaticIF   | 192.168.5.7      | (?)       | 📃 Enable USR   | Cloud        |                 | (?) |
| evice ID Typ                          | admin      | (?)    | SubnetMask:      | 255. 255. 255. 0 | (?)       | Devi           | ce ID        |                 |     |
| evice ID Typ<br>ser Name:             |            | (?)    | Gateway:         | 192.168.0.1      | (?)       | Communication  | Code         |                 |     |
| evice ID Typ<br>ser Name:<br>assword: | admin      |        |                  |                  |           |                |              |                 |     |

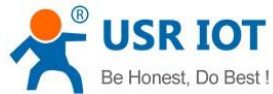

| Honest, Do Best ! | USR-N540 User Manual                                 | Technical Support: h.usriot.com |
|-------------------|------------------------------------------------------|---------------------------------|
|                   | Firmware Upgrade                                     |                                 |
|                   | Select Client                                        |                                 |
|                   | Client IP Address: 192.168.5.7                       |                                 |
|                   | Client MAC Address: D8 B0 4C BE 0E DC                |                                 |
|                   | Select .bin file<br>F:\\试用期产品熟悉\USR-N510\USR-N510_FW |                                 |
|                   | Program Exit                                         |                                 |
|                   | Upgrade successful.please restore factory de         |                                 |

Figure 9 Upgrade firmware version

#### 2.2. Socket functions

N540 support dual sockets mode. Socket A supports TCP Server, TCP Client, UDP Server, UDP Client and HTTPD Client. Socket B supports TCP Client and UDP Client.

#### 2.2.1. TCP Client

TCP Client provides Client connections for TCP network services. TCP Client device will connect to server to realize data transmission between the serial port and server. According to the TCP protocol, TCP Client has connection/disconnection status differences to ensure reliable data transmission.

N540 work in TCP Client mode need connect to TCP Server and need set the parameter: Remote IP/Port. N540 work in TCP Client won't accept other connection request except target server and will access server with random local port.

User can set N540 in TCP Client mode and related parameters by setup software or web server as follows:

| 192 168 5 7                                                               | Domoorramo                            | MAC                                                                   | Version                                               |                          |                                                            |                                          |                   |
|---------------------------------------------------------------------------|---------------------------------------|-----------------------------------------------------------------------|-------------------------------------------------------|--------------------------|------------------------------------------------------------|------------------------------------------|-------------------|
| 102.100.0.1                                                               | USR-N510                              | D8 B0 4C BE OE                                                        | DC 3031                                               |                          | Baudrate:<br>Parity/Data/Stop:                             | 115200 V<br>NONE V 8 V 1 V               | (?)<br>(?)        |
|                                                                           |                                       |                                                                       |                                                       |                          | FlowControl:<br>Work Mode:                                 | None  TCP Client                         | (?)<br>(?)        |
|                                                                           |                                       |                                                                       |                                                       |                          | RemoteIP:                                                  | 192. 168. 0. 201                         | (?)               |
| Q                                                                         | Search Device                         |                                                                       | Clear ARP tabl<br>Compatible wit                      | .e<br>:h                 | Remote Port:                                               | 8899                                     | (?)               |
|                                                                           |                                       |                                                                       |                                                       | _                        | Local Port:                                                | 8899                                     | (?)               |
| Dpen Dev:                                                                 | i ce 🔕 De                             | vice Restart 🧣                                                        | Factory Rese                                          | t                        | TCP Server style:                                          | Transparent transmi 👻                    | (?)               |
| Base Save                                                                 |                                       |                                                                       |                                                       |                          | ModbusTCP:                                                 | None 🔻                                   | (?)               |
|                                                                           | 6432 (2)                              | Device Name: USF                                                      | R-N510                                                | (?)                      | PackTime:                                                  | 0 ms (0~255)                             | (?)               |
| febsocket Port                                                            |                                       |                                                                       |                                                       |                          |                                                            |                                          | <i>(</i> - )      |
| ″ebsocket Port<br>″eb Port:                                               | 80 (?)                                | User MAC: D8                                                          | BO 4C BE OE                                           | (?)                      | PackLen:                                                   | 0 byte (0~1460)                          | (?)               |
| ″ebsocket Port<br>″eb Port:<br>Device ID:                                 | 80 (?)<br>1 (?)                       | User MAC: D8<br>IP Type: Sta                                          | BO 4C BE OE<br>atic IP 💌                              | (?)<br>(?)               | PackLen:                                                   | 0 byte (0~1460)<br>udrate(RFC2217        | (?)<br>(?)        |
| Websocket Port<br>Web Port:<br>Device ID:<br>Device ID Type               | 80 (?)<br>1 (?)<br>Disa v (?)         | User MAC: D8<br>IP Type: Sta<br>ModuleStaticIP 192                    | BO 4C BE OE<br>atic IP -<br>2.168.5.7                 | (?)<br>(?)<br>(?)        | PackLen:<br>Synchronize bar<br>Enable USR Clou             | o byte (0°1460)<br>udrate (RFC2217<br>ud | (?)<br>(?)<br>(?) |
| Websocket Port<br>Web Port:<br>Device ID:<br>Device ID Type<br>User Name: | 80 (?)<br>1 (?)<br>1 (?)<br>admin (?) | User MAC: D8<br>IP Type: Sta<br>ModuleStaticIP 192<br>SubnetMask: 255 | BO 4C BE OE<br>atic IP -<br>2. 168.5.7<br>5.255.255.0 | (?)<br>(?)<br>(?)<br>(?) | PackLen:<br>Synchronize bas<br>Enable USR Clou<br>Device I | 0 byte (0°1460)<br>adrate(RFC2217<br>ad  | (?)<br>(?)<br>(?) |

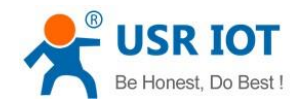

|                    | USR IOT Be Honest                                                                                                    | t, Do Best!                          |
|--------------------|----------------------------------------------------------------------------------------------------|--------------------------------------|
| Current Status     | UART Packet Length: 0 (0~1460)chars                                                                                                    | time/length                          |
| Local IP Config    | Sync Baudrate(RF2217 Similar): 🗷                                                                                                    | means automatic                      |
| PORT1              | Enable Uart Heartbeat Packet: 🔲                                                                                                    | mechanism; you<br>can modify it as a |
| Web to Serial      | Socket A Parameters                                                                                                    | none-zero value                      |
| Misc Config        | Remote Server Addr: 192.168.0.201                                                                                                    |                                      |
| Reboot             | Local/Remote Port Number: 8899 8899 (1~65535)                                                                                                    |                                      |
|                    | Timeout Reconnection : 86400 (1~99999)s<br>PRINT:<br>ModbusTCP Poll: Poll Timeout : 200 (200~9999) ms<br>Enable Net Heartbeat Packet:<br>Registry Type: None  Location Connect With  Socket B Parameters<br>Work Mode: NONE  Save Cancel |                                      |
| Copyright © 2009 · | 2015 · JiNan Usr IOT Technology Limited w                                                                                                    | ebsite: <u>www.usriot.com</u>        |

**Figure 10 TCP Client** 

#### 2.2.2. TCP Server

TCP Server will listen network connections and build network connections, commonly used for communication with TCP clients on a LAN. According to the TCP protocol, TCP Server has connection/disconnection status differences to ensure reliable data transmission.

N540 work in TCP Server mode will listen local port which user set and build connection after receiving connection request. Serial data will be sent to all TCP Client devices connected to N540 in TCP Server mode simultaneously.

N540 work in TCP Server support 8 client connections at most and will kick off oldest connection beyond maximum connections.

User can set N540 in TCP Server mode and related parameters by setup software or web server as follows:

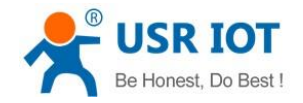

Technical Support: h.usriot.com

| e(D) 中文(L)      | Help            |                 |                   |            |                     |                       |     |
|-----------------|-----------------|-----------------|-------------------|------------|---------------------|-----------------------|-----|
| earch List [Cli | ick a device to | read parameter: | s in the Search 1 | List] Po   | rtl                 |                       |     |
| Device IP D     | evice Name      | MAC             | Version           |            |                     |                       |     |
| 192.168.5.7 L   | JSR-N510        | D8 B0 4C BE     | 0E DC 3031        |            | Baudrate            | 115200                | (?) |
|                 |                 |                 |                   |            | Panita (Data (Star) |                       | (C) |
|                 |                 |                 |                   |            | rarity/Data/Stop.   |                       | 0   |
|                 |                 |                 |                   |            | FlowControl:        | None 🔻                | (?) |
|                 |                 |                 |                   |            | Work Mode:          | TCP Server 🔻          | (?) |
|                 |                 |                 |                   |            | RemoteIP:           | 192.168.0.201         | (?) |
| Q               | Search Device   |                 | Clear ARP tab     | ole<br>ith | Remote Port:        | 8899                  | (?) |
|                 |                 |                 |                   | _          | Local Port:         | 8899                  | (?) |
| 📄 Open Devic    | e 💽 💽 Dev       | ice Restart     | Factory Res       | et         | TCP Server style:   | Transparent transmi 🔻 | (?) |
| Base Save       |                 |                 |                   |            | ModbusTCP:          | None 🔻                | (?) |
| febsocket Port: | 6432 (?)        | Device Name:    | USR-N510          | (?)        | PackTime:           | 0 ms (0~255)          | (?) |
| feb Port:       | 80 (?)          | User MAC:       | D8 B0 4C BE OE    | (?)        | PackLen:            | 0 byte (0~1460)       | (?) |
| Device ID:      | 1 (?)           | IP Type:        | Static IP 🔻       | (?)        | 📝 Synchronize ba    | udrate (RFC2217       | (?) |
| Device ID Type: | Disa 🗸 (?)      | ModuleStaticIP  | 192.168.5.7       | (?)        | 📃 Enable USR Clo    | ud                    | (?) |
| User Name:      | admin (?)       | SubnetMask:     | 255. 255. 255. 0  | (?)        | Device I            | D                     |     |
| Password:       | admin (?)       | Gateway:        | 192.168.0.1       | (?)        | Communication Cod   | le                    |     |
|                 |                 |                 |                   |            |                     |                       |     |
| Ti dy Sh        | ow -            | <b>V</b>        | Base Save         |            |                     | V Save COM1           |     |
|                 |                 |                 | On-line Device    | • NUM:1    | Search Port:        | 1901                  |     |

|                    | USR IOT Be Honest                                                                                                    | t, Do Best!                   |
|--------------------|----------------------------------------------------------------------------------------------------|-------------------------------|
| Current Status     | UART Packet Length: 0 (0~1460)chars                                                                                                    | time/length                   |
| Local IP Config    | Sync Baudrate(RF2217 Similar): 🖉                                                                                                    | means automatic               |
| PORT1              | Enable Uart Heartbeat Packet: 📃                                                                                                    | mechanism; you                |
| Web to Serial      | Socket A Parameters Work Mode: TCP Server V None V                                                                                                    | none-zero value               |
| Misc Config        | Local/Remote Port Number: 8899 8899 (1~65535)                                                                                                    |                               |
| Reboot             | PRINT:                                                                                                    |                               |
|                    | ModbusTCP Poll: Poll Timeout : 200 (200~9999) ms<br>Enable Net Heartbeat Packet: Registry Type: None V Location Connect With V<br>Socket B Parameters<br>Work Mode: NONE V<br>Save Cancel |                               |
| Copyright © 2009 - | 2015 · JiNan Usr IOT Technology Limited w                                                                                                    | ebsite: <u>www.usriot.com</u> |

Figure 11 TCP Server

### 2.2.3. UDP Client

UDP transport protocol provides simple and unreliable communication services. No connection connected /disconnected.

In UDP Client mode, N540 will only communicate with target IP/Port. If data not from target IP/Port, it won't be

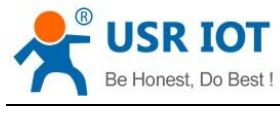

received by N540.

User can set N540 in UDP Client mode and related parameters by setup software or web server as follows:

| 💮 USR-TCP232-M4,E4  | 45 V2.3.0.78         |               | lane a          |             |                   | l                       | - • ×                    |
|---------------------|----------------------|---------------|-----------------|-------------|-------------------|-------------------------|--------------------------|
| Device(D) 中文(L) H   | Help                 |               |                 |             |                   |                         |                          |
| Search List [Click  | a device to rea      | d parameters  | in the Search 1 | List] Po    | art1              |                         |                          |
| Device IP Devi      | ice Name             | MAC           | Version         |             |                   |                         |                          |
| 192.168.5.7 USR     | }-N510               | D8 B0 4C BE ( | DE DC 3031      |             | Productor         | 115000                  |                          |
|                     |                      |               |                 |             | baudrate.         | 113200                  |                          |
|                     |                      |               |                 |             | Parity/Data/Stop: | NONE - 8 - 1 -          | • (?)                    |
|                     |                      |               |                 |             | FlowControl:      | None                    | • (?)                    |
|                     |                      |               |                 |             | Work Mode:        | UDP .                   | • (?)                    |
|                     |                      |               |                 |             | RemoteIP:         | 192.168.0.201           | (?)                      |
| 🔍 Se                | arch Device          | [             | 📄 Clear ARP tal | ole         | Remote Port:      | 8899                    | (?)                      |
| ų                   |                      |               | Compatible wi   | i ch        | Local Port:       | 8899                    | (?)                      |
| Dpen Device         | 💽 Device :           | Restart       | 🥥 Factory Res   | et          | TCP Server stule: | Transporant transmi     | ര                        |
|                     |                      |               |                 |             | HodburTCP:        | an ansparence or alismi | <br>                     |
| Base Save           |                      |               |                 |             | modDuSILF:        | None                    |                          |
| Websocket Port:643  | 2 (?) Dev            | vice Name:    | USR-N510        | (?)         | PackTime:         | 0 ms (0~255)            | (?)                      |
| Web Port: 80        | (?) Vse              | er MAC: 1     | D8 BO 4C BE OE  | (?)         | PackLen:          | 0 byte (0~146)          | )) (?)                   |
| Device ID: 1        | (?) IP               | Туре:         | Static IP 🔻     | (?)         | 👽 Synchronize ba  | udrate (RFC2217         | (?)                      |
| Device ID Type: Dis | sa' <b>↓</b> (?) Mod | huleStaticIP  | 192. 168. 5. 7  | (?)         | Enable USR Clo    | ud                      | (?)                      |
| User Name: adm      | in (?) Sub           | netMask: 3    | 255.255.255.0   | (?)         | Device I          |                         |                          |
| Password: adm       | in (?) Gat           | eway:         | 192.168.0.1     | (7)         | Communication Cod | le                      |                          |
| Tidy Show           | -                    | 🗸 в           | ase Save        |             |                   | ✓ Save COM1             |                          |
|                     |                      |               |                 |             |                   |                         |                          |
|                     |                      |               | On-line Device  | NUM:1       | Search Port       | :1901                   |                          |
|                     |                      |               |                 |             |                   |                         |                          |
|                     |                      |               |                 |             |                   |                         |                          |
|                     | USR IO               | T             |                 |             | Be                | Honest, Do              | Best!                    |
| · کم                | -IOT Experts-        |               |                 |             |                   | ,                       |                          |
| Current Statue      |                      |               | an athu         | (0~14)      | 50)chars          | time                    | /lenath                  |
|                     | Sync Baudrai         | te/RE2017 C   | imilar): 🖉      | (0-140      | oo janaro         | defau                   | ilt 0/0,<br>is automatic |
| Local IP Config     | Enable Llart         | Heartheat     | Packet:         |             |                   | packe                   | et<br>anism: vou         |
| PORT1               | Lindble odire        | S             | ocket A Parame  | eters       |                   | can n                   | odify it as a            |
| Web to Serial       |                      | Work          | Mode: UDP C     | lient 🔻 No  | one 🔻             |                         |                          |
| Misc Config         | Re                   | emote Serve   | r Addr: 192.16  | 3.0.201     | [N/               | A]                      |                          |
| Reboot              | Local/Re             | mote Port N   | umber: 8899     | 8899        | (1~65535)         |                         |                          |
|                     | UDP Not Ch           | heck Remote   | PORT:           |             |                   |                         |                          |
|                     |                      |               | PRINT:          |             |                   |                         |                          |
|                     |                      | Modbust       | P Poll: 🔲 Pol   | l Timeout : | 200 (200~99       | 999) ms                 |                          |

**Figure 12 UDP Client** 

٠

Save Cancel

▼ Location Connect With ▼

website: <u>www.usriot.com</u>

Enable Net Heartbeat Packet:

Copyright © 2009 - 2015 · JiNan Usr IOT Technology Limited

Registry Type: None

Socket B Paramete Work Mode: NONE

#### 2.2.4. UDP Server

In UDP Server mode, N540 will change target IP every time after receiving UDP data from a new IP/Port and will

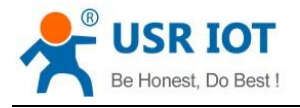

#### send data to latest communication IP/Port.

User can set N540 in UDP Server mode and related parameters by setup software or web server as follows:

| 10311-1CF232-1014,L-                                                                 | 45 V2.3.0.78                                                                                                    |                                                                                                    |                                                                                                    |                                |                                                                                                    |
|--------------------------------------------------------------------------------------|----------------------------------------------------------------------------------------------------|----------------------------------------------------------------------------------------------------|----------------------------------------------------------------------------------------------------|--------------------------------|----------------------------------------------------------------------------------------------------|
| Device(D) 中文(L)                                                                      | Help                                                                                                    |                                                                                                    |                                                                                                    |                                |                                                                                                    |
| Search List [Click                                                                   | a device to read parameter                                                                                                    | rs in the Search List]                                                                                                    | Port1                                                                                                    |                                |                                                                                                    |
| Device IP Dev                                                                        | ice Name MAC                                                                                                    | Version                                                                                                    |                                                                                                    |                                |                                                                                                    |
| 192.168.5.7 USF                                                                      | -N510 D8 B0 4C B                                                                                                    | E 0E DC 3031                                                                                                    | Baudrate:                                                                                                    | 115200                         | • (?)                                                                                                    |
|                                                                                      |                                                                                                    |                                                                                                    | Parity/Data/Stop:                                                                                                    | NONE - 8                       | • 1 • (?)                                                                                                    |
|                                                                                      |                                                                                                    |                                                                                                    | FlowControl:                                                                                                    | None                           | • (?)                                                                                                    |
|                                                                                      |                                                                                                    |                                                                                                    | Work Mode:                                                                                                    | UDP Server                     | • (?)                                                                                                    |
|                                                                                      |                                                                                                    |                                                                                                    | RemoteIP:                                                                                                    | 192.168.0.201                  | 1 (?)                                                                                                    |
| 🔍 Se                                                                                 | arch Device                                                                                                    | Clear ARP table                                                                                                    | Remote Port:                                                                                                    | 8899                           | (?)                                                                                                    |
|                                                                                      |                                                                                                    |                                                                                                    | Local Port:                                                                                                    | 8899                           | (?)                                                                                                    |
| Dpen Device                                                                          | 😋 Device Restart                                                                                                    | Factory Reset                                                                                                    | TCP Server style:                                                                                                    | Transparent                    | transmi - (?)                                                                                                    |
| Baza Sava                                                                            |                                                                                                    |                                                                                                    | ModbusTCP:                                                                                                    | None                           | - (?)                                                                                                    |
| Websocket Port: 643                                                                  | (?) Device Name:                                                                                                    | USR-N510 (?)                                                                                                    | PackTime:                                                                                                    | 0 ms                           | (0~255) (?)                                                                                                    |
| Web Port: 80                                                                         | (?) User MAC:                                                                                                    | D8 B0 4C BE OE (?)                                                                                                    | PackLen:                                                                                                    | 0 byt                          | e (0~1460) (?)                                                                                                    |
| Device ID: 1                                                                         | (?) IP Type:                                                                                                    | Static IP 🔹 (?)                                                                                                    | 📝 Synchronize ba                                                                                                    | udrate (RFC2217                | (?)                                                                                                    |
| Device ID Type: Dis                                                                  | sa 🗸 (?) ModuleStaticI                                                                                                    | P 192.168.5.7 (?)                                                                                                    | Enable USR Clo                                                                                                    | ud                             | (?)                                                                                                    |
| User Name: adm                                                                       | in (?) SubnetMask:                                                                                                    | 255. 255. 255. 0 (?)                                                                                                    | Device I                                                                                                    | .D                             |                                                                                                    |
| Password: adm                                                                        | in (?) Gateway:                                                                                                    | 192.168.0.1 (?)                                                                                                    | Communication Cod                                                                                                    | le [                           |                                                                                                    |
| Tidy Show                                                                            | -                                                                                                    | Base Save                                                                                                    |                                                                                                    | 🗸 Save COM1                    |                                                                                                    |
|                                                                                      |                                                                                                    | On-line Device NUM                                                                                                    | 4·1 Search Port                                                                                                    | 1901                           |                                                                                                    |
|                                                                                      | USR IOT                                                                                                    |                                                                                                    |                                                                                                    |                                |                                                                                                    |
|                                                                                      | -IOT Experts-                                                                                                    |                                                                                                    | Be .                                                                                                    | Honest,                        | , Do Best!                                                                                                    |
| Current Status                                                                       | -IOT Experts-                                                                                                    | : Length: 0 (1                                                                                                    | <i>Be</i> 1                                                                                                    | Honest,                        | , Do Best!                                                                                                    |
| Current Status                                                                       | -IOT Experts-<br>UART Packet<br>Sync Baudrate(RF2217                                                                                                    | : Length: 0 (1<br>Similar): 🕑                                                                                                    | <b>Be</b> 1                                                                                                    | Honest,                        | , Do Best!<br>time/length<br>default 0/0,<br>means automatic<br>packet                                                            |
| Current Status<br>Local IP Config<br>PORT1                                           | -IOT Experts-<br>UART Packet<br>Sync Baudrate(RF2217<br>Enable Uart Heartbeat                                                                                                    | : Length: 0 (<br>Similar): @<br>t Packet: 📄                                                                                                    | <i>Be</i> 1                                                                                                    | Honest,                        | , Do Best!<br>time/length<br>default 0/0,<br>means automatic<br>packet<br>mechanism; you<br>can modifix it as a                   |
| Current Status Local IP Config PORT1 Web to Serial                                   | -IOT Experts-<br>UART Packet<br>Sync Baudrate(RF2217<br>Enable Uart Heartbeat                                                                                                    | : Length: 0 (1<br>Similar): Ø<br>t Packet: Socket A Parameters                                                                                                    | D~1460)chars                                                                                                    | Honest,                        | , Do Best!<br>time/length<br>default 0/0,<br>means automatic<br>packet<br>mechanism; you<br>can modify it as a<br>none-zero value |
| Current Status<br>Local IP Config<br>PORT1<br>Web to Serial<br>Misc Config           | -IOT Experts-<br>UART Packet<br>Sync Baudrate(RF2217<br>Enable Uart Heartbeat<br>Wor                                                                                                    | : Length: 0 (1<br>Similar): ♥<br>t Packet: ■<br>Socket A Parameters<br>rk Mode: UDP Server                                                                                                    | Be                                                                                                    | Honest                         | , Do Best!<br>time/length<br>default 0/0,<br>means automatic<br>packet<br>mechanism; you<br>can modify it as a<br>none-zero value |
| Current Status<br>Local IP Config<br>PORT1<br>Web to Serial<br>Misc Config<br>Reboot | -IOT Experts-<br>UART Packet<br>Sync Baudrate(RF2217<br>Enable Uart Heartbeat<br>Wor<br>Remote Serv                                                                                      | : Length: 0 (1<br>Similar):<br>t Packet:<br>Socket A Parameters<br>rk Mode: UDP Server<br>ver Addr: 192.168.0.201<br>Number: 8899                                                                                                    | Be 1<br>0~1460)chars<br>▼ None ▼<br>1 [N/A<br>8899 (1~65535)                                                                                                    | Honest,                        | , Do Best!                                                                                                    |
| Current Status<br>Local IP Config<br>PORT1<br>Web to Serial<br>Misc Config<br>Reboot | -IOT Experts-<br>UART Packet<br>Sync Baudrate(RF2217<br>Enable Uart Heartbeat<br>Woo<br>Remote Serv<br>Local/Remote Port                                                                 | : Length: 0 (1<br>Similar):<br>t Packet:<br>Socket A Parameters<br>rk Mode: UDP Server<br>ver Addr: 192.168.0.207<br>Number: 8899 i<br>PRINT:                                                                                                    | Be 1<br>0~1460)chars<br>▼ None ▼ 1<br>1 [N/4<br>8899 (1~65535)                                                                                                    | Honest,                        | , Do Best!<br>time/length<br>default 0/0,<br>means automatic<br>packet<br>mechanism; you<br>can modify it as a<br>none-zero value |
| Current Status<br>Local IP Config<br>PORT1<br>Web to Serial<br>Misc Config<br>Reboot | -IOT Experts-<br>UART Packet<br>Sync Baudrate(RF2217<br>Enable Uart Heartbeat<br>Wor<br>Remote Serv<br>Local/Remote Port<br>Modbus                                                       | : Length: 0 (1<br>Similar): Ø<br>t Packet: Socket A Parameters<br>rk Mode: UDP Server<br>ver Addr: 192.168.0.201<br>Number: 8899 (1<br>PRINT: Poll Time                                                                                                    | Be 1<br>0~1460)chars<br>▼ None ▼ 1<br>1 [N/4<br>8899 (1~65535)<br>out : 200 (200~99                                                                                                    | 4]<br>199) ms                  | , Do Best!                                                                                                    |
| Current Status<br>Local IP Config<br>PORT1<br>Web to Serial<br>Misc Config<br>Reboot | -IOT Experts-<br>UART Packet<br>Sync Baudrate(RF2217<br>Enable Uart Heartbeat<br>Woi<br>Remote Serv<br>Local/Remote Port<br>Modbus <sup>-</sup><br>Enable Net Heartbeat                  | : Length: 0 (1<br>Similar): ♥<br>t Packet: ■<br>Socket A Parameters<br>rk Mode: UDP Server<br>ver Addr: 192.168.0.201<br>Number: 8899 i<br>PRINT: ■<br>TCP Poll: ■ Poll Times<br>t Packet: ■                                                                        | Be 1<br>0~1460)chars<br>▼ None ▼<br>1 [N//<br>8899 (1~65535)<br>out : 200 (200~99)                                                                                                    | 4]                             | , Do Best!                                                                                                    |
| Current Status<br>Local IP Config<br>PORT1<br>Web to Serial<br>Misc Config<br>Reboot | -IOT Experts-<br>UART Packet<br>Sync Baudrate(RF2217<br>Enable Uart Heartbeat<br>Wor<br>Remote Serv<br>Local/Remote Port<br>Modbus'<br>Enable Net Heartbeat<br>Regist                    | : Length: 0 (1<br>Similar):<br>t Packet:<br>Socket A Parameters<br>rk Mode: UDP Server<br>/er Addr: 192.168.0.201<br>Number: 8899<br>PRINT:<br>TCP Poll: Poll Timer<br>t Packet:<br>try Type: None                                                                  | Be 1<br>0~1460)chars<br>▼ None ▼ 1<br>1 [N/4<br>8899 (1~65535)<br>out : 200 (200~99<br>▼ Location Connect                                                                                                    | <b>Honest</b><br>A]<br>With ▼  | , Do Best!                                                                                                    |
| Current Status<br>Local IP Config<br>PORT1<br>Web to Serial<br>Misc Config<br>Reboot | -IOT Experts-<br>UART Packet<br>Sync Baudrate(RF2217<br>Enable Uart Heartbeat<br>Remote Serv<br>Local/Remote Port<br>Modbus'<br>Enable Net Heartbeat<br>Regist                           | : Length: 0 (1<br>Similar): ♥<br>t Packet: ■<br>Socket A Parameters<br>rk Mode: UDP Server<br>ver Addr: 192.168.0.201<br>Number: 8899 [<br>PRINT: ■<br>TCP POII: ■ Poll Times<br>t Packet: ■<br>try Type: None<br>Socket B Parameters                               | Be 1<br>0~1460)chars<br>▼ None ▼ 1<br>1 [N/4<br>8899 (1~65535)<br>out : 200 (200~99<br>▼ Location Connect                                                                                                    | 4]<br>999) ms<br>With ▼        | , Do Best!                                                                                                    |
| Current Status<br>Local IP Config<br>PORT1<br>Web to Serial<br>Misc Config<br>Reboot | -IOT Experts-<br>UART Packet<br>Sync Baudrate(RF2217<br>Enable Uart Heartbeat<br>Woo<br>Remote Serv<br>Local/Remote Port<br>Modbus <sup>-</sup><br>Enable Net Heartbeat<br>Regist        | : Length: 0 (1<br>Similar): ♥<br>t Packet: ■<br>Socket A Parameters<br>rk Mode: UDP Server<br>ver Addr: 192.168.0.201<br>Number: 8899 i<br>PRINT: ■<br>TCP Poll: ■ Poll Timer<br>t Packet: ■<br>try Type: None<br>Socket B Parameters<br>rk Mode: NONE              | Be 1<br>0~1460)chars<br>▼ None ▼ 1<br>1 [N/2<br>8899 (1~65535)<br>out : 200 (200~95<br>▼ LocationConnect                                                                                                    | 4]<br>999) ms<br>With ▼        | , Do Best!                                                                                                    |
| Current Status<br>Local IP Config<br>PORT1<br>Web to Serial<br>Misc Config<br>Reboot | -IOT Experts-<br>UART Packet<br>Sync Baudrate(RF2217<br>Enable Uart Heartbeat<br>Wor<br>Remote Serv<br>Local/Remote Port<br>Modbus<br>Enable Net Heartbeat<br>Regist                     | : Length: 0 (1<br>Similar): ♥<br>t Packet: ■<br>Socket A Parameters<br>rk Mode: UDP Server<br>ver Addr: 192.168.0.207<br>Number: 8899 i<br>PRINT: ■<br>TCP Poll: ■ Poll Timee<br>t Packet: ■<br>try Type: None<br>Socket B Parameters<br>rk Mode: NONE ▼            | Be         0~1460)chars         •         •         None         •         1         0.         1         0.         1         0.         1         0.         1         0.         1         0.         1         0.         1         0.         1         0.         1         0.         1         1         1.         1.         1.         1.         1.         1.         1.         1.         1.         1.         1.         1.         1.         1.         1.         1.         1.         1.         1.         1.         1.         1.         1.         1.         1.         1.         1. | A]<br>199) ms<br>With V        | , Do Best!                                                                                                    |
| Current Status<br>Local IP Config<br>PORT1<br>Web to Serial<br>Misc Config<br>Reboot | -IOT Experts-<br>UART Packet<br>Sync Baudrate(RF2217<br>Enable Uart Heartbeat<br>Wor<br>Remote Serv<br>Local/Remote Port<br>Modbus'<br>Enable Net Heartbeat<br>Regist                    | : Length: 0 (1<br>Similar): 0<br>t Packet:<br>Socket A Parameters<br>rk Mode: UDP Server<br>ver Addr: 192.168.0.201<br>Number: 8899<br>PRINT:<br>TCP Poll: Poll Timet<br>t Packet:<br>try Type: None<br>Socket B Parameters<br>rk Mode: NONE<br>Save Canc           | Be 1<br>0~1460)chars<br>▼ None ▼<br>1 [N/4<br>8899 (1~65535)<br>out : 200 (200~99<br>▼ Location Connect<br>P<br>rel                                                                                                    | A]<br>999) ms<br>With <b>v</b> | , Do Best!                                                                                                    |
| Current Status<br>Local IP Config<br>PORT1<br>Web to Serial<br>Misc Config<br>Reboot | -IOT Experts-<br>UART Packet<br>Sync Baudrate(RF2217<br>Enable Uart Heartbeat<br>Woi<br>Remote Serv<br>Local/Remote Port<br>Cocal/Remote Port<br>Enable Net Heartbeat<br>Regist          | : Length: 0 (1<br>Similar):<br>t Packet:<br>Socket A Parameters<br>rk Mode: UDP Server<br>ver Addr: 192.168.0.201<br>Number: 8899<br>PRINT:<br>TCP Poll: Poll Times<br>t Packet:<br>Socket B Parameters<br>rk Mode: NONE<br>Save Cancer                             | Be 1<br>0~1460)chars<br>▼ None ▼ 1<br>1 [N/4<br>8899 (1~65535)<br>out : 200 (200~95<br>▼ Location Connect<br>2el                                                                                                    | 4]<br>999) ms<br>With ▼        | , Do Best!                                                                                                    |
| Current Status<br>Local IP Config<br>PORT1<br>Web to Serial<br>Misc Config<br>Reboot | -IOT Experts-<br>UART Packet<br>Sync Baudrate(RF2217<br>Enable Uart Heartbeat<br>Remote Serv<br>Local/Remote Port<br>Modbus'<br>Enable Net Heartbeat<br>Regist                           | : Length: 0 (1<br>Similar):<br>t Packet:<br>Socket A Parameters<br>rk Mode: UDP Server<br>ver Addr: 192.168.0.201<br>Number: 8899<br>PRINT:<br>TCP Poll: Poll Timer<br>t Packet:<br>Socket B Parameters<br>rk Mode: NONE (Cancel)                                   | Be 1<br>0~1460)chars<br>▼ None ▼ 1<br>1 [N/4<br>8899 (1~65535)<br>out : 200 (200~99<br>▼ Location Connect<br>2<br>2<br>2<br>2<br>2<br>2<br>2<br>2<br>2<br>2<br>2<br>2<br>2                                                                                                    | A]<br>Výth V                   | , Do Best!                                                                                                    |
| Current Status<br>Local IP Config<br>PORT1<br>Web to Serial<br>Misc Config<br>Reboot | -IOT Experts-<br>UART Packet<br>Sync Baudrate(RF2217<br>Enable Uart Heartbeat<br>Remote Serv<br>Local/Remote Port<br>Enable Net Heartbeat<br>Regist<br>Wor                               | : Length: 0 (1<br>Similar): ♥<br>t Packet: ■<br>Socket A Parameters<br>rk Mode: UDP Server<br>ver Addr: 192.168.0.201<br>Number: 8899 i<br>PRINT: ■<br>TCP Poll: ■ Poll Timer<br>t Packet: ■<br>try Type: None<br>Socket B Parameters<br>rk Mode: NONE<br>Save Canc | <i>Be</i> 1<br>0~1460)chars<br>▼ None ▼ 1<br>1 [N/4<br>8899 (1~65535)<br>out : 200 (200~99<br>▼ Location Connect<br>:el                                                                                                    | A]<br>With V                   | , Do Best!                                                                                                    |
| Current Status<br>Local IP Config<br>PORT1<br>Web to Serial<br>Misc Config<br>Reboot | -IOT Experts-<br>UART Packet<br>Sync Baudrate(RF2217<br>Enable Uart Heartbeat<br>Wor<br>Remote Serv<br>Local/Remote Port<br>Enable Net Heartbeat<br>Regist<br>Wor                        | : Length: 0 (1<br>Similar): ♥<br>t Packet: ■<br>Socket A Parameters<br>rk Mode: UDP Server<br>ver Addr: 192.168.0.207<br>Number: 8899 i<br>PRINT: ■<br>TCP Poll: ■ Poll Times<br>t Packet: ■<br>try Type: None<br>Socket B Parameters<br>rk Mode: NONE              | V       None       ▼         1       [N/4         8899       (1~65535)         out :       200       (200~95)         ▼       Location Connect         ?       :el                                                                                                    | A]<br>199) ms<br>With <b>v</b> | , Do Best!                                                                                                    |
| Current Status<br>Local IP Config<br>PORT1<br>Web to Serial<br>Misc Config<br>Reboot | -IOT Experts-<br>UART Packet<br>Sync Baudrate(RF2217<br>Enable Uart Heartbeat<br>Wor<br>Remote Serv<br>Local/Remote Port<br>Modbus <sup>-</sup><br>Enable Net Heartbeat<br>Regist<br>Wor | : Length: 0 (1<br>Similar): ♥<br>t Packet: ■<br>Socket A Parameters<br>rk Mode: UDP Server<br>ver Addr: 192.168.0.201<br>Number: 8899 [<br>PRINT: ■<br>TCP Poll: ■ Poll Timer<br>t Packet: ■<br>try Type: None<br>Socket B Parameters<br>rk Mode: NONE<br>Save Canc | <i>Be</i> 1<br>0~1460)chars<br>▼ None ▼ 1<br>1 [N/4<br>8899 (1~65535)<br>out : 200 (200~99<br>▼ Location Connect<br>?<br>:el                                                                                                    | A]<br>Vith •                   | , Do Best!                                                                                                    |

**Figure 13 UDP Server** 

#### 2.2.5. HTTPD Client

In HTTPD Client mode, N540 can achieve data transmission between serial port device and HTTP server. User just need set N540 in HTTPD Client and set the HTTPD header, URL and some other related parameters, then can

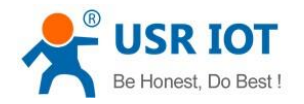

Technical Support: h.usriot.com

achieve data transmission between serial port device and HTTP server and don't need care about the HTTP format of data.User can set N540 in HTTPD Client mode and related parameters by web server as follow:

|                    | USR IOT Be Honest                                                                                                    | , Do Best!                    |
|--------------------|----------------------------------------------------------------------------------------------------|-------------------------------|
| Current Status     | Enable Uart Heartbeat Packet:                                                                                                    | mechanism; you                |
| Local IP Config    | Socket A Parameters                                                                                                    | none-zero value               |
|                    | Work Mode:   Httpd Client 🔻 None 🔻                                                                                                    |                               |
| PORT1              | Httpd Type: GET 🔻 Remove Httpd Head 🖉                                                                                                 |                               |
| Web to Serial      | /1. php?                                                                                                    |                               |
| Misc Config        | Httpd URL(<100byte):                                                                                                    |                               |
| Reboot             |                                                                                                    |                               |
|                    | Httpd Client Header(<180byte):                                                                                                    |                               |
|                    | Remote Server Addr:         [test.usr.cn         [IV]AJ           Local/Remote Port Number:         8899         80         (1~65535) |                               |
|                    | Server Response Time : 10 (2~255)s                                                                                                    |                               |
|                    | PRINT:                                                                                                    |                               |
|                    | ModbusTCP Poll: Doll Timeout : 200 (200~9999) ms                                                                                      |                               |
|                    | Enable Net Heartbeat Packet:                                                                                                    |                               |
|                    | Registry Type: None ▼ Location Connect With ▼                                                                                         |                               |
|                    | Socket B Parameters                                                                                                    |                               |
|                    | Work Mode: NONE 🔻                                                                                                    | -                             |
| Copyright © 2009 - | 2015 · JiNan Usr IOT Technology Limited w                                                                                             | ebsite: <u>www.usriot.com</u> |

**Figure 14 HTTPD Client** 

#### 2.2.6. WebSocket

WebSocket function can achieve real-time interaction between serial port and webpage and display user data on webpage. User can set N540 with WebSocket function by web server as follow:

| ۲                | USR IOT Be Honest                                                               | t, Do Best!                       |
|------------------|---------------------------------------------------------------------------------|-----------------------------------|
| Current Status   | parameter                                                                       | help                              |
| Local IP Config  | Websocket connection: 0                                                         | <ul> <li>web to serial</li> </ul> |
| PORT1            | Receive hex data                                                                | this page use<br>websocket to     |
| Web to Serial    |                                                                                 | transmit data<br>between          |
| Misc Config      |                                                                                 | uart                              |
| Reboot           |                                                                                 |                                   |
|                  | send ascii data send hex data clear  192.168.5.7 上的网页显示: × connect success!  确定 |                                   |
| Copyright © 2009 | · 2015 · JiNan Usr IOT Technology Limited w                                     | ebsite: <u>www.usriot.com</u>     |

Figure 15 WebSocket

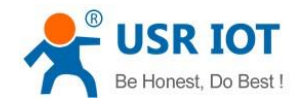

### 2.3. Serial port

#### 2.3.1. VCOM Application

User can download VCOM software from http://www.usriot.com/usr-vcom-virtual-serial-software/. Through this software user can set up connection between N540 and virtual serial to solve the problem that traditional equipment PC software used in serial port communication way.

#### 2.3.2. Flow Control

N540 support hardware flow control way (RTS/CTS, only take effect in RS232 mode) and software flow control way Xon/Xoff. User can select Flow Control method by setup software or web server as follows:

|                                                                            | ck a device to read parameters in the 3                                                                                                    | Search List]                                                                                                    | Port1                                                                                                    |                                 |                                                                                                    |
|----------------------------------------------------------------------------|----------------------------------------------------------------------------------------------------|----------------------------------------------------------------------------------------------------|----------------------------------------------------------------------------------------------------|---------------------------------|----------------------------------------------------------------------------------------------------|
| Device IP D                                                                | evice Name MAC V                                                                                                    | /ersion                                                                                                    |                                                                                                    |                                 |                                                                                                    |
| 192.168.5.7 U                                                              | SR-N510 D8 B0 4C BE 0E DC 3                                                                                                    | 031                                                                                                    |                                                                                                    |                                 |                                                                                                    |
|                                                                            |                                                                                                    |                                                                                                    | Baudrate:                                                                                                    | 115200                          | • (?)                                                                                                    |
|                                                                            |                                                                                                    |                                                                                                    | Parity/Data/Stop:                                                                                                    | NONE - 8 -                      | 1 • (?)                                                                                                    |
|                                                                            |                                                                                                    |                                                                                                    | FlowControl:                                                                                                    | None                            | • (?)                                                                                                    |
|                                                                            |                                                                                                    |                                                                                                    | Work Mode:                                                                                                    | None<br>Hardware                | (?)                                                                                                    |
|                                                                            |                                                                                                    |                                                                                                    | Report oTP:                                                                                                    | RS485                           |                                                                                                    |
|                                                                            | Clear                                                                                                    | ARP table                                                                                                    |                                                                                                    | 152.100.0.201                   |                                                                                                    |
| <u> </u>                                                                   | Search Device Compa                                                                                                    | tible with                                                                                                    | Remote Port:                                                                                                    | 8899                            | (9)                                                                                                    |
|                                                                            |                                                                                                    |                                                                                                    | Local Port:                                                                                                    | 8899                            | (?)                                                                                                    |
| 📄 Open Device                                                              | Device Restart 🖓 Fact                                                                                                    | tory Reset                                                                                                    | TCP Server style:                                                                                                    | Transparent tra                 | msmi - (?)                                                                                                    |
| Roze Save                                                                  |                                                                                                    |                                                                                                    | ModbusTCP:                                                                                                    | None                            |                                                                                                    |
| Wahracket Port-6                                                           | 432 (2) Derrige Name: USR-N510                                                                                                    | (2)                                                                                                    | PackTime:                                                                                                    | 0 ns (0*                        | 255) (?)                                                                                                    |
| Web Port: 0                                                                | 0 (2) Mare Mane. USA-NSIU                                                                                                    | BR OF (2)                                                                                                    | Poold on:                                                                                                    | a hert                          | (0~1460) (2)                                                                                                    |
| Device TD: 1                                                               | (2) TP Type' Static T                                                                                                    | P v (?)                                                                                                    | rackLen.                                                                                                    | U byte                          | (0 1400) (1)                                                                                                    |
| Device 1D. I                                                               | (7) ModuleStaticIP 192.168.                                                                                                    | 5.7 (?)                                                                                                    | V Synchronize ba                                                                                                    | udrate (RFC2217                 | (?)                                                                                                    |
| Maar Nama'                                                                 | (2) Subnetllask; 255.255.                                                                                                    | 255.0 (?)                                                                                                    | Enable USE Clo<br>Device I                                                                                                    | ua                              | (?)                                                                                                    |
| Promoval                                                                   | amin (2) Gateway; 192.168.0                                                                                                    | 0.1 (?)                                                                                                    | Communication Coi                                                                                                    | de                              |                                                                                                    |
| rassword.                                                                  | dmin (7) terres.                                                                                                    |                                                                                                    | communicación cou                                                                                                    | A.C.                            |                                                                                                    |
| Tidy Sho                                                                   | w - 🗸 Base Save                                                                                                    |                                                                                                    |                                                                                                    | V Save COM1                     |                                                                                                    |
|                                                                            |                                                                                                    |                                                                                                    |                                                                                                    |                                 |                                                                                                    |
|                                                                            |                                                                                                    |                                                                                                    |                                                                                                    |                                 |                                                                                                    |
|                                                                            | On-line                                                                                                    | e Device NUM:1                                                                                                    | Search Port                                                                                                    | :1901                           |                                                                                                    |
|                                                                            | On-line                                                                                                    | e Device NUM:1                                                                                                    | Search Port                                                                                                    | :1901                           |                                                                                                    |
| ant Chabaa                                                                 | On-line                                                                                                    | e Device NUM:1                                                                                                    | Search Port                                                                                                    | :1901                           | -                                                                                                    |
| ent Status                                                                 | On-line                                                                                                    | e Device NUM:1                                                                                                    | Search Port                                                                                                    | :1901                           | help                                                                                                    |
| ent Status<br>I IP Config                                                  | On-line<br>Baud Rate:                                                                                                    | e Device NUM:1 parameter 115200 br                                                                                                    | Search Port                                                                                                    | :1901                           | help<br>local port                                                                                                    |
| ent Status<br>I IP Config<br>F1                                            | On-line<br>Baud Rate:<br>Data Size:                                                                                                    | parameter<br>115200 br<br>8 • bit                                                                                                    | Search Port                                                                                                    | :1901                           | help<br>• local port<br>1~65535. who<br>TCP Client, set                                                                                                    |
| ent Status<br>I IP Config<br>F1<br>to Serial                               | On-line<br>Baud Rate:<br>Data Size:<br>Panity:                                                                                                    | e Device NUM:1<br>parameter<br>115200 bp<br>8 	 bit<br>None                                                                                                    | Search Port                                                                                                    | :1901                           | help<br>• local port<br>1~65535. wha<br>TCP Client, set<br>this to 0 mear<br>use random lo                                                                                                    |
| ent Status<br>I IP Config<br>F1<br>to Serial<br>Config                     | On-line<br>Baud Rate:<br>Data Size:<br>Parity:<br>Stop Bits:                                                                                                    | e Device NUM:1<br>parameter<br>115200 bp<br>8 v bit<br>None v<br>1 v bit                                                                                                    | Search Port                                                                                                    | :1901                           | help<br>• local port<br>1~65535. whe<br>TCP Client, set<br>this to 0 mear<br>use random loo<br>port                                                                                                    |
| ent Status<br>I IP Config<br>I<br>I<br>to Serial<br>Config                 | On-line<br>Baud Rate:<br>Data Size:<br>Parity:<br>Stop Bits:<br>Flow Control:                                                                                                    | e Device NUM:1<br>parameter<br>115200 br<br>8 • bit<br>None •<br>1 • bit<br>None •<br>None •                                                                                                    | Search Port                                                                                                    | .1901                           | help<br>local port<br>1~65535. who<br>TCP Client, set<br>this to 0 mear<br>use random<br>port<br>• remote port<br>1~65535                                                                                                    |
| ent Status<br>I IP Config<br>I<br>I D Config<br>to Serial<br>Config<br>Dot | On-line<br>Baud Rate:<br>Data Size:<br>Parity:<br>Stop Bits:<br>Flow Control:<br>UART Packet Time:                                                                                                    | e Device NUM:1<br>parameter<br>115200 br<br>8 • bit<br>None •<br>1 • bit<br>None •<br>RTS/CTS ~                                                                                                    | Search Port<br>ps(600~230400)bps<br>255)ms                                                                                                    | .1901                           | help<br>local port<br>1-65535 whith<br>TCP Client, set<br>this to 0 mear<br>use random lo<br>port<br>remote port<br>1-65535<br>packet                                                                                                    |
| ent Status<br>I IP Config<br>I<br>I<br>to Serial<br>Config<br>sot          | On-line<br>Baud Rate:<br>Data Size:<br>Parity:<br>Stop Bits:<br>Flow Control:<br>UART Packet Time:<br>UART Packet Length:                                                                                                    | e Device NUM:1  parameter  115200 bp  8 • bit  None •  1 • bit  None  RTS/CTS Xon/Xoff ~                                                                                                    | Search Port<br>0s(600~230400)bps<br>255)ms<br>1460)chars                                                                                                    | -1901                           | help<br>• local port<br>1~65535, who<br>TCP Clent, self<br>this to 0 mear<br>use random lo<br>port<br>• remote port<br>1~65535<br>• packet<br>time/length<br>default 0/0,                                                                                                    |
| ent Status<br>I IP Config<br>I<br>to Serial<br>Config<br>tot               | On-line<br>Baud Rate:<br>Data Size:<br>Parity:<br>Stop Bits:<br>Flow Control:<br>UART Packet Time:<br>UART Packet Length:<br>Sync Baudrate(RF2217 Similar):                                                                                                    | e Device NUM:1  parameter  115200 bp  8 • bit  None •  1 • bit  None •  RTS/CTS ~  Xon/Xoff ~                                                                                                    | Search Port<br>bs(600~230400)bps<br>255)ms<br>1460)chars                                                                                                    | -1901                           | help<br>local port<br>1-65535. whit<br>TCP Citent, set<br>this to 0 mean<br>yout<br>ver andom lo<br>port<br>1-65535<br>packet<br>time/length<br>default 0/0,<br>means automs<br>packet                                                                                                    |
| ent Status<br>I IP Config<br>I<br>I<br>to Serial<br>Config<br>Dot          | On-line<br>Baud Rate:<br>Data Size:<br>Parity:<br>Stop Bits:<br>Flow Control:<br>UART Packet Time:<br>UART Packet Length:<br>Sync Baudrate(RF2217 Similar):<br>Enable Uart Heartbeat Packet:                                                                                                    | e Device NUK1<br>parameter<br>115200 bp<br>8 v bit<br>None v<br>1 v bit<br>None v<br>RTS/CTS<br>2000<br>2000<br>200 | Search Port<br>ps(600~230400)bps<br>255)ms<br>1460)chars                                                                                                    | :1901                           | help<br>• local port<br>1-65335. white<br>this to 0 mean<br>vise random lo<br>port<br>- remote port<br>1-65335<br>• packet<br>time/length<br>default 0/0,<br>medhenism; yu<br>can modifut a                                                                                                    |
| ent Status<br>I IP Config<br>F1<br>to Serial<br>Config<br>oot              | On-line<br>Baud Rate:<br>Data Size:<br>Parity:<br>Stop Bits:<br>Flow Control:<br>UART Packet Length:<br>UART Packet Length:<br>Sync Baudrate(RF2217 Similar):<br>Enable Uart Heartbeat Packet:<br>Socket A                                                                                                    | e Device NUM:1<br>parameter<br>115200 br<br>8 • bit<br>None •<br>None •<br>None •<br>None •<br>None •<br>Parameters                                                                                                    | Search Port<br>0s(600~230400)bps<br>255)ms<br>1460)chars                                                                                                    | :1901                           | help<br>• local port<br>1-65535. whith<br>CTC Client, set<br>this to 0 mear<br>use random lo<br>pot<br>1-65535<br>• packet<br>time/length<br>default 0/0,<br>means autom:<br>packet<br>mechanism; yy<br>can modify it a<br>none-zero vala                                                                                                    |
| ent Status<br>I IP Config<br>F1<br>to Serial<br>Config<br>oot              | On-line<br>Baud Rate:<br>Data Size:<br>Parity:<br>Stop Bits:<br>Flow Control;<br>UART Packet Time:<br>UART Packet Length:<br>Sync Baudrate(RF2217 Similar):<br>Enable Uart Heartbeat Packet:<br>Socket A<br>Work Mode:                                                                                                    | e Device NUM:1<br>parameter<br>115200 bp<br>8 • bit<br>None •<br>1 • bit<br>None •<br>RTS/CTS<br>Xon/Xoff<br>Parameters<br>TCP Server •                                                                                                    | Search Port<br>ps(600~230400)bps<br>255)ms<br>1460)chars                                                                                                    | :1901                           | help<br>• local port<br>1~65535. whith<br>TCP Cifent, set<br>this to 0 mean<br>use random lo<br>port<br>• remote port<br>1~65535<br>• packet<br>time/length<br>default 0/0,<br>means autom.<br>packet<br>mechanism; yu<br>can modify it a<br>none-zero vali                                                                                                    |
| ent Status<br>I IP Config<br>r1<br>to Serial<br>Config<br>oot              | On-line<br>Baud Rate:<br>Data Size:<br>Parity:<br>Stop Bits:<br>Flow Control:<br>UART Packet Time:<br>UART Packet Time:<br>UART Packet Time:<br>Sync Baudrate(RF2217 Similar):<br>Enable Uart Heartbeat Packet:<br>Socket A<br>Work Mode:<br>Local/Remote Port Number:                                                                                                    | e Device NUM:1  parameter  115200 bp  8 v bit None v  1 v bit None v  RTS/CTS Xon/Xoff v  Parameters  TCP Server v  8899 085                                                                                                    | Search Port<br>(600~230400)bps<br>255)ms<br>1460)chars<br>None<br>19<br>(1~65535)                                                                                                    | :1901                           | help<br>• local port<br>1-65535. whith<br>TCP Client, set<br>this to 0 mean<br>use random lo<br>port<br>• remote port<br>1-65535<br>• packet<br>time/length<br>default 0/0,<br>means autom.<br>packet<br>mechanism; yy<br>can modify it a<br>none-zero vali                                                                                                    |
| ent Status<br>I IP Config<br>r1<br>to Serial<br>Config<br>tot              | On-line<br>Baud Rate:<br>Data Size:<br>Parity:<br>Stop Bits:<br>Flow Control:<br>UART Packet Time:<br>UART Packet Length:<br>Sync Baudrate(RF2217 Similar):<br>Enable Uart Heartbeat Packet:<br>Sync Baudrate(RF2217 Similar):<br>Enable Uart Heartbeat Packet:<br>Socket A<br>Work Mode:<br>Local/Remote Port Number:<br>PRINT:                                              | e Device NUM:1  parameter  115200 bp  8 v bit None v  1 v bit None v  RTS/CTS RTS/CTS Parameters  TCP Server v  8899 885                                                                                                    | Search Port<br>(600~230400)bps<br>255)ms<br>1460)chars<br>None •<br>(1~65535)                                                                                                    | :1901                           | help<br>• local port<br>1-65535. whith<br>TCP Client, set<br>this to 0 mear<br>use random lo<br>port<br>• remote port<br>1-65535<br>• packet<br>ime/length<br>default 0/0,<br>means autom<br>packet<br>mechanism; yu<br>can modify it a<br>none-zero vali                                                                                                    |
| ent Status<br>I IP Config<br>C1<br>to Serial<br>Config<br>tot              | On-line<br>Baud Rate:<br>Data Size:<br>Parity:<br>Stop Bits:<br>Flow Control:<br>UART Packet Length:<br>UART Packet Length:<br>Sync Baudrate(RF2217 Similar):<br>Enable Uart Heartbeat Packet:<br>Socket A<br>Work Mode:<br>Local/Remote Port Number:<br>PRINT:<br>ModbusTCP Poll:                                                                                            | e Device NUK1<br>parameter<br>115200 bp<br>8 v bit<br>None v<br>1 v bit<br>None v<br>None v<br>1 v bit<br>None v<br>T v bit<br>None v<br>2 v<br>2 v<br>2 v<br>2 v<br>2 v<br>2 v<br>2 v<br>2                                                                                                    | Search Port (\$600~230400)bps (\$55)ms (\$600chars (\$1460)chars (\$1460)chars (\$1465535) (\$1465535) (\$1465535) (\$200(\$200(\$5535)) (\$200(\$1200(\$5535))) (\$200(\$1200(\$5535))) (\$200(\$1200(\$5535))) (\$200(\$1200(\$5535))) (\$200(\$1200(\$5535))] (\$200(\$1200(\$5535))] (\$200(\$1200(\$1200(\$5535))] (\$200(\$1200(\$1200( | :1901                           | help<br>• local port<br>1-65335, whit<br>TCP Citent, set<br>this to 0 mean<br>port<br>• remote port<br>1-65535<br>• packet<br>time/length<br>default 0/0,<br>means automs<br>packet<br>mechanism; yt<br>can modify it a<br>none-zero vali                                                                                                    |
| ent Status<br>I IP Config<br>I<br>to Serial<br>Config<br>Dot               | On-line<br>Baud Rate:<br>Data Size:<br>Parity:<br>Stop Bits:<br>Flow Control:<br>UART Packet Length:<br>UART Packet Length:<br>UART Packet Length:<br>Sync Baudrate(RF2217 Similar):<br>Enable Uart Heartbeat Packet:<br>Sync Baudrate(RF2217 Similar):<br>Enable Uart Heartbeat Packet:<br>Sync Baudrate(RF2217 Similar):<br>Enable Vart Heartbeat Packet:                   | e Device NUK1<br>parameter<br>115200 bp<br>8 v bit<br>None v<br>1 v bit<br>None v<br>RTS/CTS v<br>Parameters<br>TCP Server v<br>8899 085<br>Poll Timeout                                                                                                    | Search Port           ps(600~230400)bps           255)ms           1460)chars           19           (1~65535)           t:           200           (200~5)                                                                                                    | :1901                           | help<br>• local port<br>1-65535. white<br>this to 0 mean<br>port<br>- remote port<br>1-65535<br>• packet<br>ime/Length<br>default 0/0,<br>means autom<br>packet<br>none-zero vali                                                                                                    |
| ent Status<br>I IP Config<br>I<br>to Serial<br>Config<br>oot               | On-line<br>Baud Rate:<br>Data Size:<br>Parity:<br>Stop Bits:<br>Flow Control:<br>UART Packet Length:<br>UART Packet Length:<br>Sync Baudrate(RF2217 Similar):<br>Enable Uart Heartbeat Packet:<br>Sync Baudrate(RF2217 Similar):<br>Enable Uart Heartbeat Packet:<br>Cocal/Remote Port Number:<br>PRINT:<br>ModbusTCP Poll:<br>Enable Net Heartbeat Packet:<br>Registry Type: | e Device NUM:1  parameter  115200 bp  8 • bit  None •  1 • bit None RTS/CTS  Aon/Xoff Parameters  TCP Server •  8899 885  Poll Timeout None None                                                                                                    | Search Port           ps(600~230400)bps           255)ms           1460)chars           igg         (1~65535)           ::         200         (200~s)           • Location Connect         • Location Connect                                                                                                    | :1901<br>29999) ms<br>ct With • | help<br>• local port<br>1-65335. whith<br>CTP Client, set<br>this to 0 mean<br>use random lo<br>port<br>1-65535<br>• packet<br>time/length<br>default 0/0,<br>means automs<br>packet<br>means automs<br>packet<br>means automs<br>means automs<br>means auto |
| ent Status<br>I IP Config<br>f1<br>to Serial<br>Config<br>oot              | On-line<br>Baud Rate:<br>Data Size:<br>Parity:<br>Stop Bits:<br>Flow Control:<br>UART Packet Iength:<br>UART Packet Length:<br>Sync Baudrate(RF2217 Similar):<br>Enable Uart Heartbeat Packet:<br>Socket A<br>Work Mode:<br>Local/Remote Port Number:<br>PRINT:<br>ModbusTCP Poll:<br>Enable Net Heartbeat Packet:<br>Registry Type:<br>Socket B                              | e Device NUM:1<br>parameter<br>115200 br<br>8 • bit<br>None •<br>1 • bit<br>None •<br>None •<br>None •<br>RTS/CTS<br>An/Xoff •<br>Parameters<br>TCP Server •<br>8899 885<br>Poll Timeout<br>Poll Timeout<br>None<br>Parameters                                                                                                    | Search Port           0s(600~230400)bps           255)ms           1460)chars           19           (1~65535)           ::           200           (200~5)           :           v           Location Connect                                                                                                    | 1901<br>1999) ms<br>ct With V   | help<br>• local port<br>1-65535, whith<br>CCP Client, set<br>this to 0 mear<br>use random lo<br>pot<br>1-65535<br>• packet<br>time/length<br>default 0/0,<br>means autom:<br>packet<br>mechanism; yy<br>can modify it a<br>none-zero vali                                                                                                    |
| ent Status<br>I IP Config<br>F1<br>to Serial<br>Config<br>oot              | On-line<br>Baud Rate:<br>Data Size:<br>Parity:<br>Stop Bits:<br>Flow Control;<br>UART Packet Length:<br>UART Packet Length:<br>Sync Baudrate(RF2217 Similar):<br>Enable Uart Heartbeat Packet:<br>Socket A<br>Work Mode:<br>Local/Remote Port Number;<br>PRINT:<br>ModbusTCP Poll:<br>Enable Net Heartbeat Packet:<br>Registry Type:<br>Socket B<br>Work Mode:                | e Device NUM:1<br>parameter<br>115200 bp<br>8 • bit<br>None •<br>1 • bit<br>None •<br>RTS/CTS<br>An/Xoff •<br>Parameters<br>TCP Server •<br>8899 885<br>• Poll Timeout<br>None<br>Parameters<br>None<br>Parameters                                                                                                    | Search Port           0s(600~230400)bps           255)ms           1460)chars           19         (1~65535)           1:         200         (200~5)           • Location Connect         • Location Connect                                                                                                    | 2999) ms                        | help<br>• local port<br>1~65535, whith<br>TCP Client, set<br>this to 0 mears<br>use random lo<br>port<br>• remote port<br>1~65535<br>• packet<br>time/length<br>default 0/0,<br>means autom,<br>packet<br>mechanism; yu<br>can modify it a<br>none-zero vali                                                                                                    |

Figure 16 Flow Control

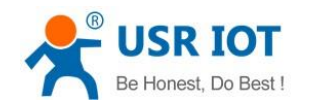

### 2.3.3. Serial Package Methods

For network speed is faster than serial. Module will put serial data in buffer before sending it to network. The data will be sent to Network as Package. There are 2 ways to end the package and send package to network - Time Trigger Mode and Length Trigger Mode.

For example, set package time 10ms and package length 512, after serial port receiving data, if receiving interval time beyond 10ms or data length beyond 512, data will be sent to network. One of package time or package length is 0, N540 will adopt the method which is not 0. User can set package time and package length by setup software or web server as follows:

| USR-TCP232-M4,E4      | 15 V2.3.0.78                 |                          |                             |                   |                                 |
|-----------------------|------------------------------|--------------------------|-----------------------------|-------------------|---------------------------------|
| Device(D) 中文(L) H     | <u>l</u> elp                 |                          |                             |                   |                                 |
| - Search List [Click  | a device to read paramete    | rs in the Search List]   | Port1                       |                   |                                 |
| Device IP Devic       | ce Name MAC                  | Version                  | L                           |                   |                                 |
| 192.168.5.7 USR-      | -N510 D8 B0 4C B             | E 0E DC 3031             |                             | 45000             |                                 |
|                       |                              |                          | Baudrate:                   | 115200            |                                 |
|                       |                              |                          | Parity/Data/Stop:           | NONE - 8 - 1      | (?)                             |
|                       |                              |                          | FlowControl:                | None              | • (?)                           |
|                       |                              |                          | Work Mode:                  | UDP Server        | • (?)                           |
|                       |                              |                          | RemoteIP:                   | 192. 168. 0. 201  |                                 |
|                       |                              | Clear ARP table          | Presta Presta               | 0000              |                                 |
| ~ 265                 | arch bevice                  | Compatible with          | Remote fort.                | 0093              |                                 |
|                       |                              |                          | Local Port:                 | 8899              | (?)                             |
| Upen Device           | Si Device Kestart            | Factory Keset            | TCP Server style:           | Transparent trans | mi - (?)                        |
| Base Save             |                              |                          | ModbusTCP:                  | None              | - (?)                           |
| Websacket Part 6432   | 2 (2) Derrice Nono:          | USB-N510 (2)             | PackTime:                   | 0 ms (0~25        | 5) (?)                          |
| Web Port 80           | (?) Hear Mac                 | D8 B0 4C BE OF (2)       | PackLen                     | hvte (0~          | (1460) (?)                      |
| Device TD: 1          | (?) IP Twne                  | Static IP (?)            | - acabeat.                  | 0 0,000           |                                 |
| Device ID. Trme: Dis. | a = (2) ModuleStaticI        | P 192, 168, 5, 7 (?)     | V Synchronize ba            | udrate (RFC2217   | (?)                             |
| Unor Nono             | (7) SubnetMask:              | 255. 255. 255. 0 (?)     | Enable USK Clou<br>Device I | ng                |                                 |
| Panamand:             | (c) Gateway:                 | 192.168.0.1 (?)          | Communication Cod           |                   | _                               |
| rassword. admi        |                              |                          |                             |                   |                                 |
| Tidy Show             | - 🗸                          | Base Save                |                             | V Save COM1       |                                 |
|                       |                              |                          |                             | ,                 |                                 |
|                       |                              | On-line Device NUM:1     | Search Port                 | 1901              |                                 |
|                       |                              |                          |                             |                   |                                 |
| Current Status        |                              | parameter                |                             |                   | help 🌰                          |
| Local IP Config       | Ba                           | aud Rate: 115200 bp:     | s(600~230400)bps            |                   |                                 |
|                       | D                            | ata Size: 8 🔻 bit        |                             | • lo<br>1~        | cal port<br>65535. when         |
| PORT                  |                              | Parity: None 🔻           |                             | TC<br>th          | IP Client, set<br>is to 0 means |
| Web to Serial         | s                            | Stop Bits: 1 🔻 bit       |                             | us                | e random local                  |
| Misc Config           | Flow                         | Control: None 🔻          |                             | • ге              | mote port                       |
| Reboot                | UART Pad                     | ket Time: 0 (0~2         | :55)ms                      | 1~                | -65535                          |
|                       | UART Packet                  | t Length: 0 (0~1         | 460)chars                   | • pa<br>tir       | me/length                       |
|                       | Sync Baudrate(RF2217         | Similar): 🖉              |                             | de                | eans automatic                  |
|                       | Enable Uart Heartbea         | t Packet:                |                             | pa<br>m           | icket<br>echanism; you          |
|                       |                              | Socket A Parameters      |                             | ca                | n modify it as a                |
|                       | Wo                           | rk Mode: TCP Server 🔻    | None 🔻                      |                   |                                 |
|                       | Local/Remote Port            | Number: 8899 8899        | (1~65535)                   |                   |                                 |
|                       |                              | PRINT:                   |                             |                   |                                 |
|                       | Modbus                       | TCP Poll: 🔲 Poll Timeout | : 200 (200~99               | 999) ms           |                                 |
|                       | Enable Net Heartbeat Packet: |                          |                             |                   |                                 |
|                       | Regis                        | try Type: None           | Location Connect            | With <b>T</b>     |                                 |
|                       |                              | Socket B Parameters      |                             |                   |                                 |
|                       | Wo                           | rk Mode: NONE 🔻          |                             |                   |                                 |
|                       |                              | Save Cancel              |                             |                   | •                               |
| Copyright © 2009 -    | 2015 · JiNan Usr IOT Tec     | hnology Limited          |                             | website           | : <u>www.usriot.com</u>         |

Figure 17 Serial Package

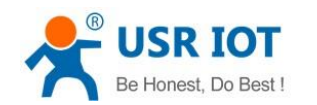

#### 2.3.4. Baud Rate Synchronization

When module works with USR devices or software, serial parameter will change dynamically according to network protocol. Customer can modify serial parameter by sending data conformed to specific protocol via network. It is temporary, when restart DTU, the parameters back to original parameters.

User can adopt Baud Rate Synchronization function by setup software or web server as follows:

| 🙀 USR-TCP232-M4,E                 | 45 V2.3.0.78             | matters back to origin                                        | al parameters.    |                                            |
|-----------------------------------|--------------------------|---------------------------------------------------------------|-------------------|--------------------------------------------|
| Device( <u>D</u> ) 中文( <u>L</u> ) | <u>H</u> elp             |                                                               |                   |                                            |
| Search List [Click                | a device to read paramet | ers in the Search List]                                       | Port1             |                                            |
| Device IP Dev                     | vice Name MAC            | Version                                                       |                   |                                            |
| 192.168.5.7 USF                   | R-N510 D8 B0 4C          | BE 0E DC 3031                                                 | Baudrate:         | 115200 • (?)                               |
|                                   |                          |                                                               | Parity/Data/Stop: |                                            |
|                                   |                          |                                                               | FlowControl       |                                            |
|                                   |                          |                                                               | FlowControl.      | inone (i)                                  |
|                                   |                          |                                                               | Work Mode:        | UDP Server V (?)                           |
|                                   | ]                        | Clear ARP table                                               | RemoteIP:         | 192. 168. 0. 201 (?)                       |
| Q 5                               | earch Device             | Compatible with                                               | Remote Port:      | 8899 (?)                                   |
|                                   |                          |                                                               | Local Port:       | 8899 (?)                                   |
| Open Device                       | S Device Restart         | Factory Reset                                                 | TCP Server style: | Transparent transmi - (?)                  |
| Base Save                         |                          |                                                               | ModbusTCP:        | None (?)                                   |
| Websocket Port:643                | 32 (?) Device Name:      | USR-N510 (?)                                                  | PackTime:         | 0 ms (0~255) (?)                           |
| Web Port: 80                      | (?) User MAC:            | D8 B0 4C BE OE (?)                                            | PackLen:          | 0 byte (0~1460) (?)                        |
| Device ID: 1                      | (?) IP Type              | : Static IP 💌 (?)                                             | V Synchronize b   | audrate (RFC2217 (?)                       |
| Device ID Type: Di                | sa 👻 (?) ModuleStatic    | IP 192.168.5.7 (?)                                            | Enable USR Clo    | ud (?)                                     |
| User Name: adr                    | nin (?) SubnetMask:      | 255.255.255.0 (?)                                             | Device :          |                                            |
| Password: adv                     | nin (?) Gateway:         | 192.168.0.1 (?)                                               | Communication Co  | de                                         |
| Tidy Show                         | -                        | Base Save                                                     |                   | Save COM1                                  |
|                                   |                          |                                                               |                   | • • • • • • • •                            |
|                                   |                          | On-line Device NUM:                                           | 1 Search Port     | :1901                                      |
|                                   |                          |                                                               |                   |                                            |
| Current Status                    |                          | parameter                                                     |                   | help                                       |
| Local IP Config                   | Ba                       | aud Rate: 115200 b                                            | ps(600~230400)bps | local port                                 |
| PORT1                             | D                        | ata Size: 8 🔻 bit                                             |                   | 1~65535. when<br>TCP Client, set           |
| Web to Serial                     |                          | Parity: None                                                  |                   | this to 0 means<br>use random local        |
| Misc Config                       | Elow                     |                                                               |                   | port                                       |
| Reboot                            | UART Pac                 | ket Time: 0 (0^                                               | ~255)ms           | 1~65535                                    |
|                                   | UART Packe               | t Lenath: 0 (0^                                               | ~1460)chars       | <ul> <li>packet<br/>time/length</li> </ul> |
|                                   | Sync Baudrate(RF2217     | ' Similar): 🖉                                                 |                   | default 0/0,<br>means automatic            |
|                                   | Enable Uart Heartbea     | t Packet:                                                     |                   | packet<br>mechanism; you                   |
|                                   |                          | Socket A Parameters                                           |                   | can modify it as a<br>none-zero value      |
|                                   | Wo                       | ork Mode: TCP Server 🔻                                        | None •            |                                            |
|                                   | Local/Remote Port        | Number: 8899 88                                               | 99 (1~65535)      |                                            |
|                                   |                          | 000) mc                                                       |                   |                                            |
|                                   | Modbus                   | si CP Poll: 🔲 Poll Timeou                                     | 200 (200~9        | 222) IU2                                   |
|                                   | Enable Net Heartbea      | с маскес:                                                     |                   | t With 🔻                                   |
|                                   | Pogia                    | try Type: None                                                |                   |                                            |
|                                   | Regis                    | try Type: None Socket B Parameters                            | Location Connec   |                                            |
|                                   | Regis<br>Wo              | try Type: None Socket B Parameters ork Mode: NONE             | Location Connect  |                                            |
|                                   | Regis<br>Wo              | try Type: None Socket B Parameters ork Mode: NONE Save Cancel |                   |                                            |

Figure 18 Baud Rate Synchronization

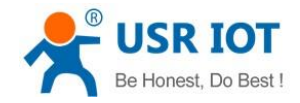

### 2.4. Features

#### 2.4.1. Identity Packet Function

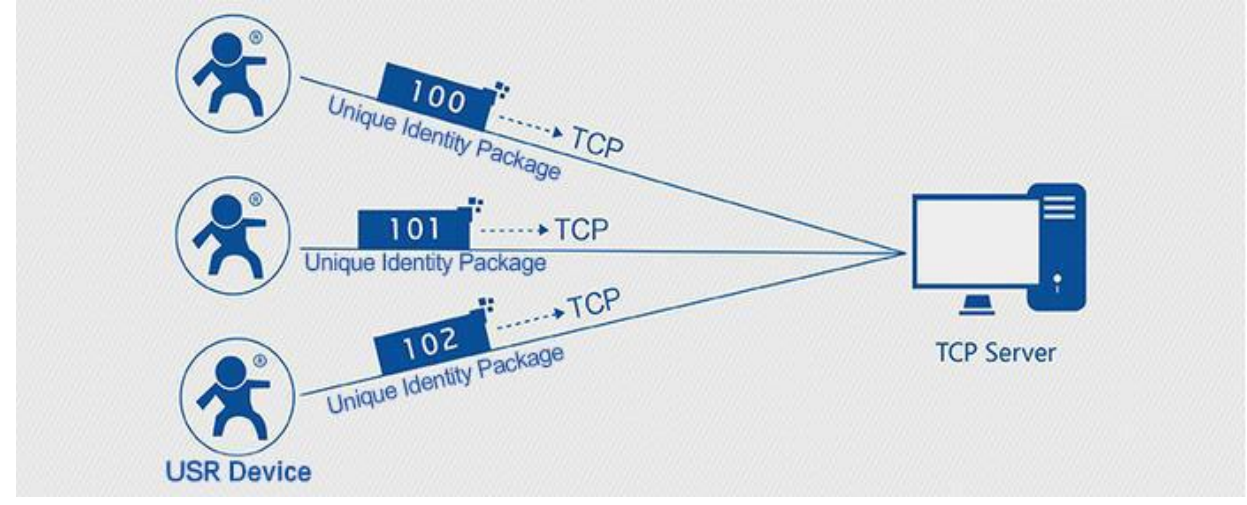

Figure 19 Identity Packet application diagram

Identity packet is used for identify the device when module works as TCP client/UDP client. There are two methods for identity packet.

- Identity data will be sent when connection is established.
- Identity data will be add on the front of every data packet.

User can set N540 with Identity Packet function by web server as follow:

| Current Status     | parameter                                            | help 🄶                                     |
|--------------------|------------------------------------------------------|--------------------------------------------|
| Local IP Config    | Baud Rate: 115200 bps(600~230400)bps                 | - local port                               |
| PORT1              | Data Size: 8 🔻 bit                                   | 1~65535. when                              |
| Web to Serial      | Parity: None 🔻                                       | this to 0 means<br>use random local        |
| Misc Config        | Stop Bits: 1 V bit<br>Flow Control: None V           | <ul><li>port</li><li>remote port</li></ul> |
| Reboot             | UART Packet Time: 0 (0~255)ms                        | 1~65535                                    |
|                    | UART Packet Length: 0 (0~1460)chars                  | time/length<br>default 0/0,                |
|                    | Sync Baudrate(RF2217 Similar): 🖉                     | means automatic                            |
|                    | Enable Uart Heartbeat Packet: 📃                      | mechanism; you                             |
|                    | Socket A Parameters                                  | none-zero value                            |
|                    | Work Mode: TCP Server V None V                       |                                            |
|                    | Local/Remote Port Number: 8899 8899 (1~65535)        |                                            |
|                    | PRINT:                                               |                                            |
|                    | ModbusTCP Poll: 📃 Poll Timeout : 200 (200~9999) ms   |                                            |
|                    | Enable Net Heartbeat Packet: 📃                       |                                            |
|                    | Registry Type: USER Register   Location Connect With |                                            |
|                    | Net Registry Packet: www.usr.cn                      |                                            |
|                    | HEX: 🗌 ASCII: 🖉                                      |                                            |
|                    | Socket B Parameters                                  |                                            |
|                    | Work Mode: NONE 🔻                                    | ·                                          |
| Copyright © 2009 - | 2015 · JiNan Usr IOT Technology Limited w            | ebsite: <u>www.usriot.com</u>              |

Figure 20 Identity Packet

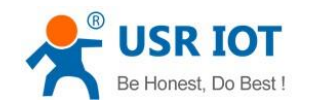

#### 2.4.2. Heartbeat Packet Function

Heartbeat packet: Module will output heartbeat data to serial or network periodic. User can configure the heartbeat data and time interval. Serial heartbeat data can be used for polling Modbus data. Network heartbeat data can be used for showing connection status and keep the connection (only take effect in TCP/UDP Client mode). User can set N540 with Heartbeat Packet function by web server as follow:

|                                     | USR IOT<br>-IOT Experts-                                                                                                    | Be Hones                                                                                        | st, Do Best!                                                                         |
|-------------------------------------|----------------------------------------------------------------------------------------------------|-------------------------------------------------------------------------------------------------|--------------------------------------------------------------------------------------|
| Current Status                      | Stop Bits:                                                                                                    | 1 v bit                                                                                         | use random local                                                                     |
| Local IP Config PORT1 Web to Serial | Flow Control:<br>UART Packet Time:<br>UART Packet Length:                                                                                                    | None         •           0         (0~255)ms           0         (0~1460)chars                  | remote port<br>1~65535     packet<br>time/length<br>default 0/0                      |
| Misc Config<br>Reboot               | Sync Baudrate(RF2217 Similar):<br>Enable Uart Heartbeat Packet:<br>Uart Heartbeat Packet:                                                                    | ♥<br>www.usr.cn<br>HEX:ASCII: ♥                                                                 | means automatic<br>packet<br>mechanism; you<br>can modify it as a<br>none-zero value |
|                                     | Beat Time:                                                                                                    | 30 (1~65535)s                                                                                   |                                                                                      |
|                                     | Socket A<br>Work Mode:<br>Local/Remote Port Number:<br>PRINT:<br>ModbusTCP Poll:<br>Enable Net Heartbeat Packet:<br>Registry Type:<br>Socket B<br>Work Mode: | TCP Senver  None Poll Timeout : 200 Poll Timeout : 200 Connect With Parameters None Save Cancel |                                                                                      |
| Copyright © 2009 -                  | 2015 - JiNan Usr IOT Technology I                                                                                                    | limited                                                                                         | website: <u>www.usriot.com</u>                                                       |

Figure 21 Heartbeat Packet

#### 2.4.3. Impersistent Connection

N540 support impersistent connection function in TCP Client mode. When N540 adopt this function, N540 will connect to server and send data after receiving data from serial port side and will disconnect to server after sending all the data to server and no data from serial port side over 3s. User can set N540 with impersistent connection function by web server as follow:

| <i>₹</i>              | USR IOT<br>-IOT Experts-                                        | Be Hones                                                                                                    | st, Do Best!                                                      |
|-----------------------|-----------------------------------------------------------------|----------------------------------------------------------------------------------------------------|-------------------------------------------------------------------|
| Current Status        | Stop Bits:                                                      | 1 V bit                                                                                                    | use random local                                                  |
| Local IP Config       | Flow Control:                                                   | None •                                                                                                    | remote port                                                       |
| PORT1                 | UART Packet Time:                                               | 0 (0~255)ms                                                                                                    | • packet                                                          |
| Web to Serial         | UART Packet Length:                                             | 0 (0~1460)chars                                                                                                    | time/length<br>default 0/0,                                       |
| Misc Config<br>Reboot | Sync Baudrate(RF2217 Similar):<br>Enable Uart Heartbeat Packet: |                                                                                                    | means automatic<br>packet<br>mechanism; you<br>can modify it as a |
|                       | Beat Time:                                                      | HEX: ASCII:<br>30 (1~65535)s                                                                                                   | none-zero value                                                   |
|                       | Socket A                                                        | Parameters                                                                                                    |                                                                   |
|                       | Work Mode:<br>Remote Server Addr:<br>Local/Remote Port Number:  | TCP Client         V         Short Connection         V           192.168.0.201         [N/A]           8899         (1~65535) |                                                                   |
|                       | Timeout Reconnection :<br>Disconnect Time :<br>PRINT:           | 86400 (1~99999)s<br>3 (2~255)s                                                                                                 |                                                                   |
|                       | ModbusTCP Poll:                                                 | Poll Timeout : 200 (200~9999) ms                                                                                               |                                                                   |
|                       | Enable Net Heartbeat Packet:<br>Registry Type:                  | None   Location Connect With                                                                                                   |                                                                   |
|                       | Socket B                                                        | Parameters                                                                                                    |                                                                   |
| Copyright © 2009 -    | 2015 - JiNan Usr IOT Technology I                               | imited                                                                                                    | website: <u>www.usriot.com</u>                                    |

**Figure 22 Impersistent Connection** 

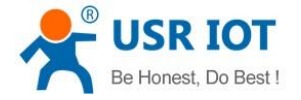

#### 2.4.4. Modbus Gateway

Modbus Gateway include: Modbus RTU transparent transmission, Modbus ASCII transparent transmission, Modbus RTU<=>Modbus TCP protocol conversion, Modbus polling and serial port query.

Modbus RTU<=>Modbus TCP: Set N540 in TCP Server or TCP Client mode, then user can set N540 with Modbus RTU<=>Modbus TCP function by setup software or web server as follows:

| USR-TCP232-M4,E4     | 45 V2.3.0.78               | _                       |                                                                                                    |                                             |
|----------------------|----------------------------|-------------------------|----------------------------------------------------------------------------------------------------|---------------------------------------------|
| Device(D) 中文(L) 」    | <u>H</u> elp               |                         |                                                                                                    |                                             |
| - Search List [Click | a device to read paramete: | rs in the Search List]  | Portl                                                                                                    |                                             |
| Device IP Devi       | ce Name MAC                | Version                 |                                                                                                    |                                             |
| 192.168.5.7 USR      | -N510 D8 B0 4C B           | E 0E DC 3031            | Baudrata 115                                                                                                    | 200 (2)                                     |
|                      |                            |                         | Buniter/Data (Stars) MON                                                                                                    |                                             |
|                      |                            |                         | Farity/Data/Stop. Mur                                                                                                    |                                             |
|                      |                            |                         | FlowControl: Nor                                                                                                    | ne v (?)                                    |
|                      |                            |                         | Work Mode: TCF                                                                                                    | 'Server • (?)                               |
|                      |                            | Class APP table         | RemoteIP: 192                                                                                                    | . 168. 0. 201 (?)                           |
| 🔍 Se                 | arch Device                | Clear AAF table         | Remote Port: 889                                                                                                    | 9 (?)                                       |
|                      |                            |                         | Local Port: 889                                                                                                    | 9 (?)                                       |
| Dpen Device          | 😋 Device Restart           | Factory Reset           | TCP Server style: Tre                                                                                                    | ansparent transmi 🕶 (?)                     |
| - Bara Sava          |                            |                         | ModbusTCP: Mod                                                                                                    | ibusTCP (?)                                 |
| Webrocket Port: 643  | 2 (2) Berri de Neme        | USR-N510 (2)            | PackTime: 0                                                                                                    | ms (0~255) (?)                              |
| Web Port: 80         | (?) User MAC:              | D8 B0 4C BE OE (?)      | PackLen:                                                                                                    | byte (0~1460) (?)                           |
| Device ID: 1         | (?) IP Type:               | Static IP V (?)         | Simehveni ze burduu                                                                                                    | +• (98022217 (?)                            |
| Device ID Type: Dis  | a 🗸 (?) ModuleStaticI      | P 192.168.5.7 (?)       | Enable USR Cloud                                                                                                    | (?)                                         |
| User Name: adm       | in (?) SubnetMask:         | 255.255.255.0 (?)       | Device ID                                                                                                    |                                             |
| Password: adm        | in (?) Gateway:            | 192.168.0.1 (?)         | Communication Code                                                                                                    |                                             |
| Ti dr. Show          | -                          | Bara Sava               |                                                                                                    | COU1                                        |
| ITdy Show            |                            | Dase Save               |                                                                                                    | save comi                                   |
|                      |                            | On-line Device NUM:1    | Search Port:190                                                                                                    | 1                                           |
|                      |                            |                         |                                                                                                    |                                             |
| 25                   | USR IOT<br>-IOT Experts-   | ·                       | Be Ho                                                                                                    | onest, Do Best!                             |
| Current Status       | S                          | itop Bits: 1 🔻 bit      |                                                                                                    | port                                        |
| Local IP Config      | Flow                       | Control: None 🔻         |                                                                                                    | <ul> <li>remote port<br/>1~65535</li> </ul> |
| PORT1                | UART Pac                   | ket Time: 0 (0/         | ~255)ms                                                                                                    | • packet                                    |
| Web to Serial        | UART Packet                | Length: 0 (0/           | ~1460)chars                                                                                                    | default 0/0,                                |
| Misc Config          | Sync Baudrate(RF2217       | Similar): 🗹             |                                                                                                    | packet                                      |
| Reboot               | Enable Uart Heartbea       | Socket A Parameters     |                                                                                                    | can modify it as a                          |
|                      | Wo                         | rk Mode: TCP Server V   | ModbusTCP •                                                                                                    | none-zero value                             |
|                      | Local/Remote Port          | Number: 8899 88         | 399 (1~65535)                                                                                                    |                                             |
|                      |                            | PRINT:                  |                                                                                                    |                                             |
|                      | Modbus                     | TCP Poll: 🔲 Poll Timeou | ut : 200 (200~9999                                                                                                    | ) ms                                        |
|                      | Enable Net Heartbea        | t Packet: 📃             |                                                                                                    |                                             |
|                      | Regis                      | try Type: None          | Location Connect With Connect With Conn | ith 🔻                                       |
|                      |                            | Socket B Parameters     |                                                                                                    |                                             |
|                      | Wo                         | rk Mode: NONE 🔻         | ]                                                                                                    |                                             |
|                      |                            | Save Cance              | I                                                                                                    |                                             |
|                      |                            |                         |                                                                                                    |                                             |
|                      |                            |                         |                                                                                                    |                                             |
|                      |                            |                         |                                                                                                    |                                             |
|                      |                            |                         |                                                                                                    |                                             |

Figure 23 Modbus RTU<=>Modbus TCP

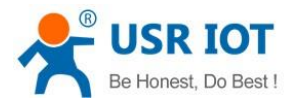

Technical Support: h.usriot.com

Modbus polling: N540 support Modbus polling function and user can set N540 with Modbus polling function by web server as follow:

|                    | USR IOT Be Hones                                                                                                    | t, Do Best!                          |
|--------------------|----------------------------------------------------------------------------------------------------|--------------------------------------|
| Current Status     | Stop Bits: 1 ▼ bit                                                                                                    | use random local                     |
| Local IP Config    | Flow Control: None 🔻                                                                                                    | remote port                          |
| PORT1              | UART Packet Time: 0 (0~255)ms                                                                                                    | • packet                             |
| Web to Serial      | UART Packet Length: 0 (0~1460)chars                                                                                                    | time/length<br>default 0/0,          |
| Misc Config        | Sync Baudrate(RF2217 Similar): 🕑                                                                                                    | means automatic<br>packet            |
| Reboot             | Enable Uart Heartbeat Packet:                                                                                                    | mechanism; you<br>can modify it as a |
|                    | Work Mode: TCP Server V None V<br>Local/Remote Port Number: 8899 8899 (1~65535)<br>PRINT: ModbusTCP Poll: Poll Timeout : 200 (200~9999) ms<br>Enable Net Heartbeat Packet: Registry Type: None Location Connect With V<br>Socket B Parameters<br>Work Mode: NONE V<br>Save Cancel |                                      |
| Copyright © 2009 - | - 2015 - JiNan Usr IOT Technology Limited                                                                                                    | vebsite: <u>www.usriot.com</u>       |

Figure 24 Modbus polling

#### 2.4.5. Network Printing

The network printing function is similar to the printer server. Through the existing printing driver, it can be modified slightly and realize the network printing function by the original serial printer. User can set N540 with Network Printing function by web server as follow:

|                    | USR IOT<br>-IOT Experts-                                                                                                    | Be Hones                                                                                                    | t, Do Best!                          |
|--------------------|----------------------------------------------------------------------------------------------------|----------------------------------------------------------------------------------------------------|--------------------------------------|
| Current Status     | Stop Bits:                                                                                                    | 1 ▼ bit                                                                                                    | use random local                     |
| Local IP Config    | Flow Control:                                                                                                    | None •                                                                                                    | remote port                          |
| PORT1              | UART Packet Time:                                                                                                    | 0 (0~255)ms                                                                                                    | • packet                             |
| Web to Serial      | UART Packet Length:                                                                                                    | 0 (0~1460)chars                                                                                                    | time/length<br>default 0/0,          |
| Misc Config        | Sync Baudrate(RF2217 Similar):                                                                                                    |                                                                                                    | means automatic<br>packet            |
| Reboot             | Enable Uart Heartbeat Packet:<br>Socket A                                                                                                    | Parameters                                                                                                    | mechanism; you<br>can modify it as a |
|                    | Work Mode:<br>Local/Remote Port Number:<br>PRINT:<br>ModbusTCP Poll:<br>Enable Net Heartbeat Packet:<br>Registry Type:<br>Socket B<br>Work Mode: | TCP Server       None       •         8899       (1~65535)         Poll Timeout :       200       (200~9999) ms         None       •       Location Connect With •         Parameters       NONE       •         Save       Cancel |                                      |
| Copyright © 2009 - | · 2015 · JiNan Usr IOT Technology L                                                                                                    | .imited w                                                                                                    | vebsite: <u>www.usriot.com</u>       |

Figure 25 Network Printing

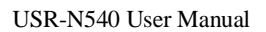

### 2.4.6. Editable Web server

N540 support user modify the web server based on template according to needs, then use related tool to upgrade. If user have this demand can contact to our salespersons for web server source and tool.

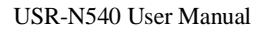

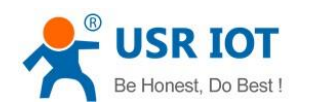

# 3. Parameter Setting

There are three ways to configure USR-N540. They are setup software configuration, web server configuration and AT command configuration.

#### 3.1. Setup software Configuration

User can download setup software from http://www.usriot.com/usr-tcp232-m4k3-setup-software/. When user want to configure the N540 by setup software, user can run setup software, search N540 in same LAN and configure the N540 as follow:

| evice( <u>D)</u> 中文 | :( <u>L) H</u> elp |        |                | - i- dhe Grouph I |             |                    |                       |     |
|---------------------|--------------------|--------|----------------|-------------------|-------------|--------------------|-----------------------|-----|
| Search List [       | CIICK & Gev        | ice co | reau parameter | s in the Search i | Por Por     | rti                |                       |     |
| Device IP           | Device Nan         | ne     | MAC            | Version           |             |                    |                       |     |
| 192.168.5.7         | USR-N510           |        | D8 B0 4C BE    | 0E DC 3031        |             | Baudrate:          | 115200 👻              | (?) |
|                     |                    |        |                |                   |             | Parity/Data/Stop:  | NONE - 8 - 1 -        | (?) |
|                     |                    |        |                |                   |             | FlowControl:       | None 🔻                | (?) |
|                     |                    |        |                |                   |             | Work Mode:         | TCP Server 💌          | (?) |
|                     |                    |        |                |                   |             | RemoteIP:          | 192.168.0.201         | (?) |
|                     | 🔾 Search I         | evice  |                | Clear ARP tab     | le<br>.th   | Remote Port:       | 8899                  | (?) |
|                     |                    |        |                |                   | _           | Local Port:        | 8899                  | (?) |
| Dpen Der            | vice               | 🔉 Dev  | rice Restart   | 🥥 Factory Res     | et          | TCP Server style:  | Transparent transmi 💌 | (?) |
| Base Save           |                    |        |                |                   |             | ModbusTCP:         | ModbusTCP 🔹           | (?) |
| Websocket Por       | t:6432             | (?)    | Device Name:   | USR-N510          | (?)         | PackTime:          | 0 ms (0~255)          | (?) |
| ∦eb Port:           | 80                 | (?)    | User MAC:      | D8 B0 4C BE OE    | (?)         | PackLen:           | 0 byte (0~1460)       | (?) |
| Device ID:          | 1                  | (?)    | IP Type:       | Static IP 🔹       | (?)         | 🔽 Synchronize ba   | udrate (RFC2217       | (?) |
| Device ID Typ       | e: Disa 👻          | (?)    | ModuleStaticIP | 192.168.5.7       | (?)         | <br>Enable USR Clo | ud                    | (?) |
| User Name:          | admin              | (?)    | SubnetMask:    | 255. 255. 255. 0  | (?)         | Device I           | D                     |     |
| Password:           | admin              | (?)    | Gateway:       | 192.168.0.1       | (?)         | Communication Cod  | le                    |     |
| Tidy Show -         |                    |        |                |                   | V Save COM1 |                    |                       |     |
|                     |                    |        |                | On line Davis     | NUM-1       | Search Port        | 1001                  |     |

#### Figure 26 Setup software

After researching N540 and clicking N540 to configure, user need log in with user name and password. Default user name and password both are admin. If user keep the default user name and password, it is not necessary to log in.

### 3.2. Web Server Configuration

User can connect PC to N540 through LAN port and enter web server to configure.Web server default parameters as follow:

| Parameter             | Default settings |
|-----------------------|------------------|
| Web server IP address | 192.168.0.7      |
| User name             | admin            |
| Password              | admin            |

#### Figure 27 Web server default parameters

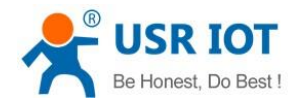

Technical Support: h.usriot.com

After firstly connecting PC to N540, user can open browser and enter default IP 192.168.0.7 into address bar, then log in user name and password, user will enter into web server. Web server screenshot as follow:

| Version: v3032      |                                                 | 中文                                   |
|---------------------|-------------------------------------------------|--------------------------------------|
|                     | USR IOT Be H                                    | onest, Do Best!                      |
| Current Status      | parameter                                       | help 🔶                               |
| Local IP Config     | Module Name: USR-N540                           | Run time:                            |
| PORT1               | Firmware Revision: 3032                         | run time means<br>the minutes        |
| PORT2               | Current IP Address: 192.168.5.7                 | since latest<br>reboot               |
| PORT3               | MAC Address: d8-b0-4c-00-55-44                  | • TX/RX Count:                       |
| PORT4               | Run Time: Oday: Ohour: Omin                     | TX/RX count give<br>us a calculation |
| Web to Serial       | TX Count(ETH) : 0/0/0/0 bytes                   | of the total byte<br>we have been    |
| Misc Config         | RX Count(ETH) : 0/0/0/0 bytes                   | received or send.                    |
| Reheat              | Conn Status(ETH)A: LISTEN/LISTEN/LISTEN/LISTEN  |                                      |
| Rebool              | Conn Status(ETH)B: IDLE/IDLE/IDLE/IDLE          |                                      |
|                     |                                                 |                                      |
|                     |                                                 |                                      |
|                     |                                                 |                                      |
| Copyright © Jinan ( | JSR IOT Technology Limited. All Rights Reserved | website: <u>www.usriot.com</u>       |

Figure 28 Web Server

# 3.3. AT Command

We have specific user manual for AT commands.

### 3.3.1. Serial AT Command

In transparent mode, user can enter AT command mode, then user can send AT command to module. For entering AT command mode, please refer to this FAQ: http://www.usriot.com/enter-serial-command-mode/.

### 3.3.2. Network AT Command

Network AT command is to send a search keyword by broadcast, then set the parameters in a single broadcast way. Default keyword is **WWW.USR.CN** and default port number is 48899. User can enter Network AT command as follow:

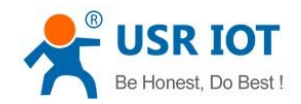

Technical Support: h.usriot.com

| 🔮 USR-TCP232-Test RS2      | 32 to Ethernet Convert tester |                           |                          |  |  |  |  |  |
|----------------------------|-------------------------------|---------------------------|--------------------------|--|--|--|--|--|
| File(F) Options(O) Help(H) |                               |                           |                          |  |  |  |  |  |
| COMSettings                | COM port data receive         | Network data receive      | NetSettings              |  |  |  |  |  |
| PortNum COM4 💌             |                               |                           | (1) Protocol             |  |  |  |  |  |
| BaudR 115200 💌             |                               |                           | UDP                      |  |  |  |  |  |
|                            |                               |                           | (2) Local host IP        |  |  |  |  |  |
|                            |                               |                           | 192.168.5.38             |  |  |  |  |  |
| DataB 8 bit 🔽              |                               |                           | (3) Local host port      |  |  |  |  |  |
| StopB 1 bit 💌              |                               |                           | 10000                    |  |  |  |  |  |
| 🔵 Open                     |                               |                           | 🔆 Disconnect             |  |  |  |  |  |
| Recv Options               |                               |                           | Recv Options             |  |  |  |  |  |
| 🔲 Receive to file          |                               |                           | 🔲 🔲 Receive to file      |  |  |  |  |  |
| 🔽 Add line return          |                               |                           | 🔽 Add line return        |  |  |  |  |  |
| 🔲 Receive As HEX           |                               |                           | 🔲 Receive As HEX         |  |  |  |  |  |
| 🔲 Receive Pause            |                               |                           | 🗖 Receive Pause          |  |  |  |  |  |
| <u>Save</u> <u>Clear</u>   |                               |                           | <u>Save</u> <u>Clear</u> |  |  |  |  |  |
| Send Options               |                               |                           | Send Options             |  |  |  |  |  |
| 🗌 Data from file           |                               |                           | 🗌 🔲 Data from file       |  |  |  |  |  |
| 🔲 Auto Checksum            |                               |                           | 🔲 Auto Checksum          |  |  |  |  |  |
| 🗌 Auto Clear Input         |                               |                           | 🗌 Auto Clear Input       |  |  |  |  |  |
| 🗌 Send As Hex              |                               |                           | Send As Hex              |  |  |  |  |  |
| 🗌 Send Recycle             |                               | Lemoterr. 233.235.255.255 | 🗌 🔲 Send Recycle         |  |  |  |  |  |
| Interval 1000 ms           | Jinan USR Technology Co.,     | d Sond                    | Interval 1000 ms         |  |  |  |  |  |
| Load Clear                 | Ltd.                          | Jeilu                     | Load Clear               |  |  |  |  |  |
| 🎯 Ready!                   | Send:0 Recv:0 Re              | eset 🕼 Keady! Send:0      | Recv:0 Reset             |  |  |  |  |  |

Figure 29 Network AT Command

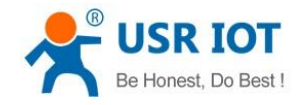

# 4. Contact Us

Company: Jinan USR IOT Technology Limited Address: Floor 11, Building 1, No. 1166 Xinluo Street, Gaoxin District, Jinan, Shandong, 250101, China Web: www.usriot.com Support: h.usriot.com Email: sales@usr.cn Tel: 86-531-88826739/86-531-55507297

# 5. Disclaimer

This document provide the information of USR-N540 products, it hasn't been granted any intellectual property license by forbidding speak or other ways either explicitly or implicitly. Except the duty declared in sales terms and conditions, we don't take any other responsibilities. We don't warrant the products sales and use explicitly or implicitly, including particular purpose merchantability and marketability, the tort liability of any other patent right, copyright, intellectual property right. We may modify specification and description at any time without prior notice.

# 6. Update History

2017-08-22 V1.1.0.01 Established.